# Using EdSight to Support the Implementation of Equity-Based Strategies

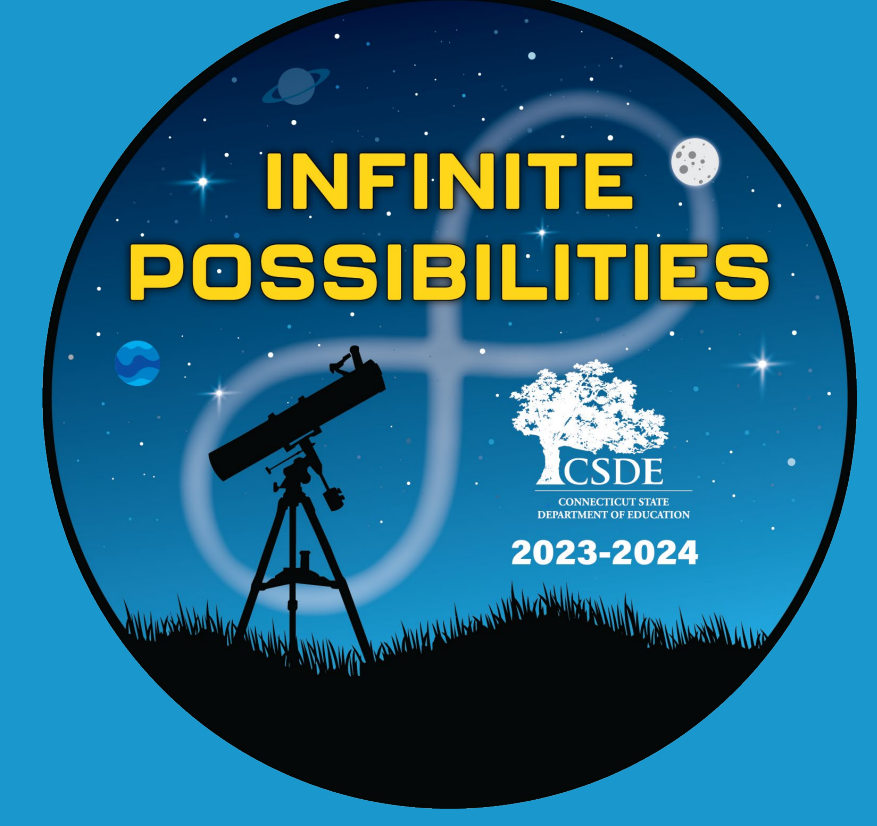

Alliance District Symposium - September 28, 2023 - Sheraton Rocky Hill

**Connecticut State Department of Education** 

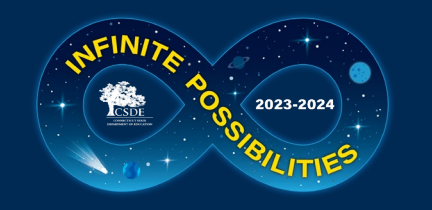

#### Two Sides of EdSight

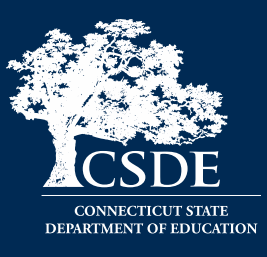

#### **EdSight Public**

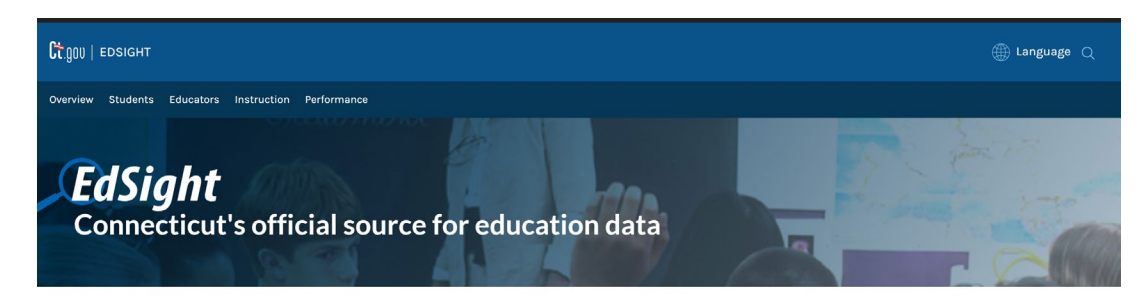

#### Welcome to EdSight

Interactive data portal for Connecticut's public districts, schools, and programs

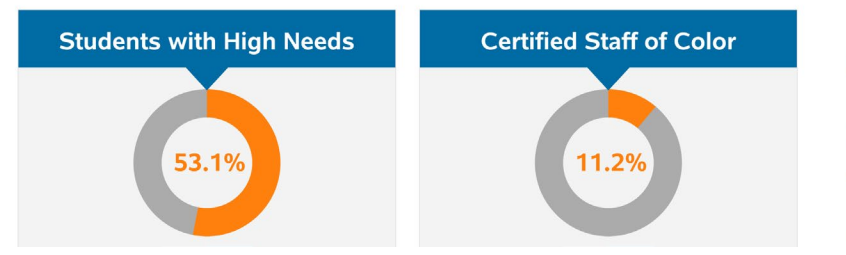

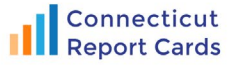

Visual, multi-year reports with up-to-date district and school metrics

#### View Report Cards

New and Updated

#### **EdSight Secure**

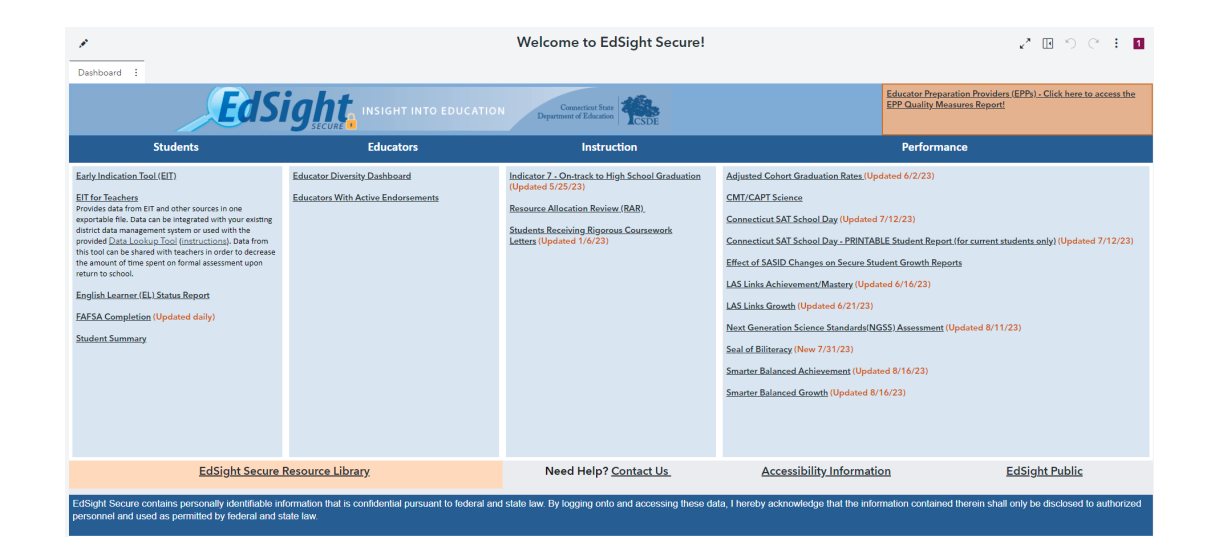

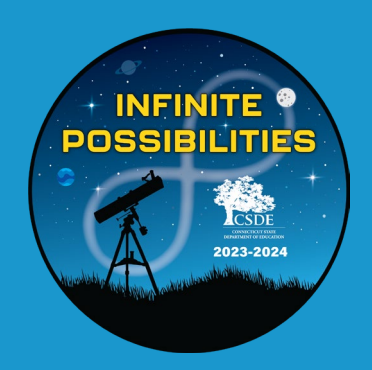

# Warmup Table Discussion

How do you use EdSight Secure in your work?

What are its most beneficial/useful aspects?

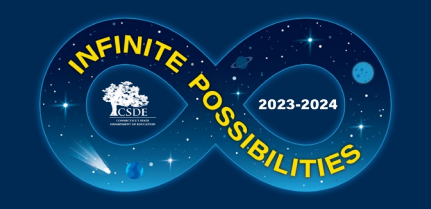

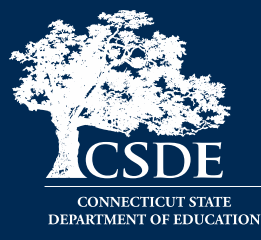

- Equity in Data Access
- Equity in Continuity of Services
- Equity in Academic Growth
- Equity in Class Placement
- Equity for Postsecondary Success

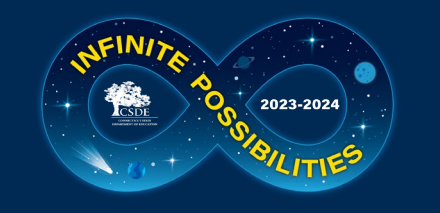

### **Equity in Data Access**

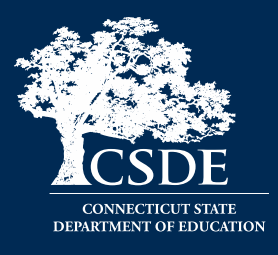

 PROBLEM: I can give EdSight Secure access to only two people in each school. Also, my middle and high schools cannot see information about students from their respective "feeder" schools.

• How can EdSight help?

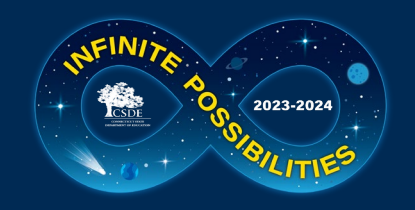

# I can give EdSight Secure access to only two people in each school.

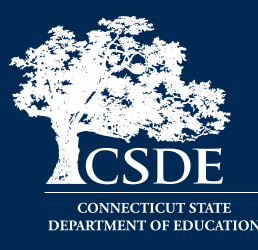

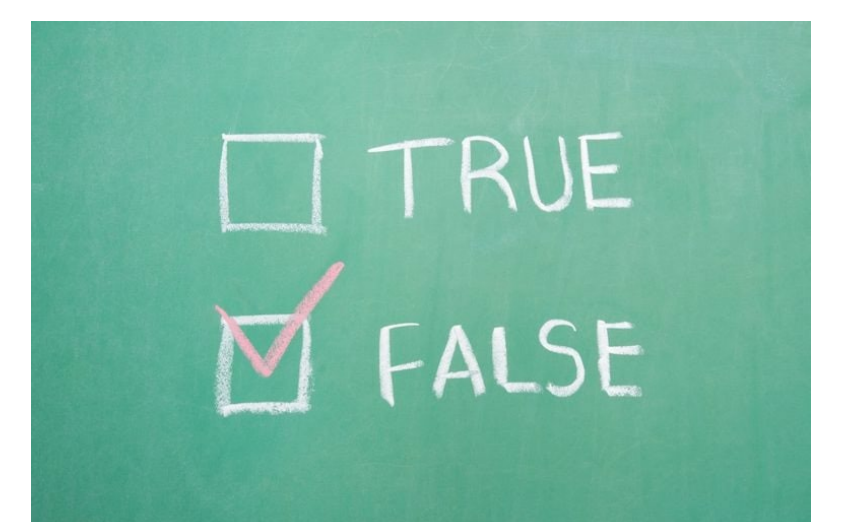

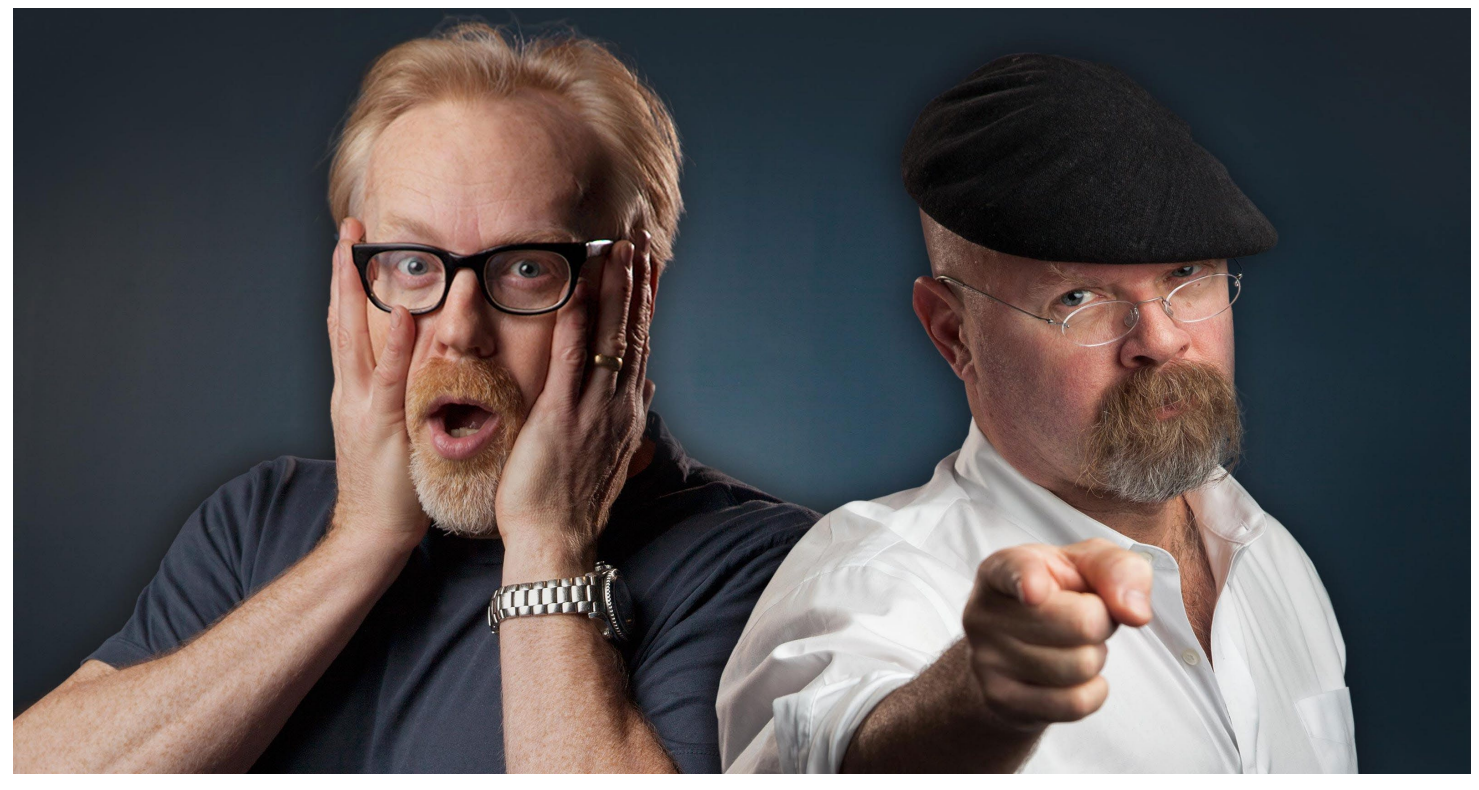

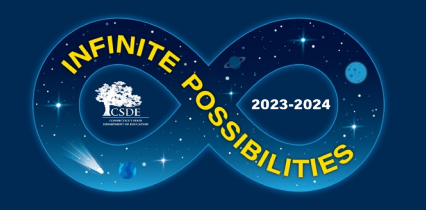

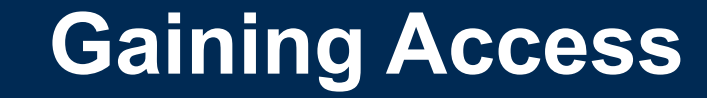

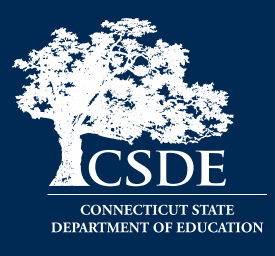

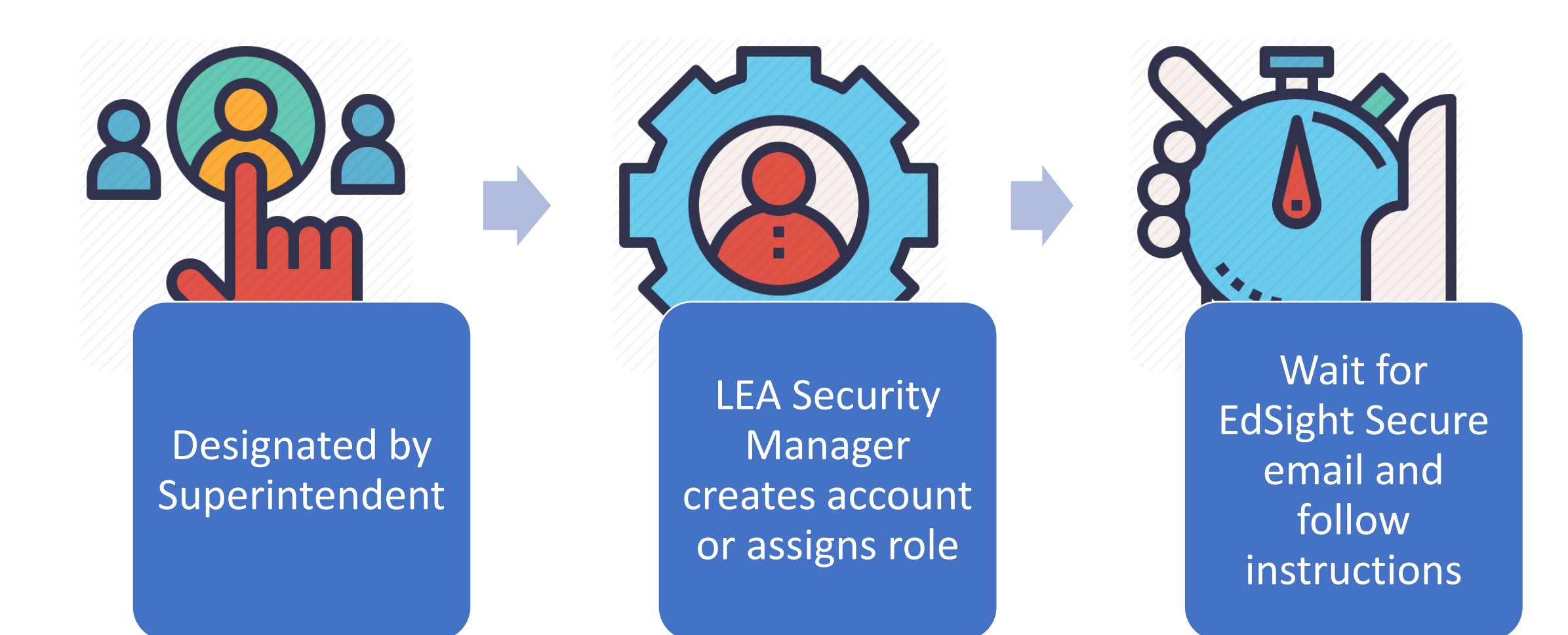

Find your LEA Security Manager at: <u>https://public-edsight.ct.gov/overview/find-contacts</u>

7

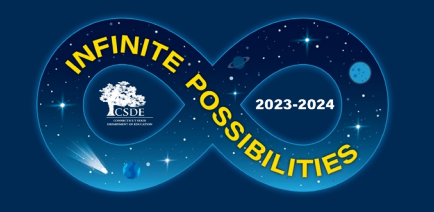

### **Find Contacts Report**

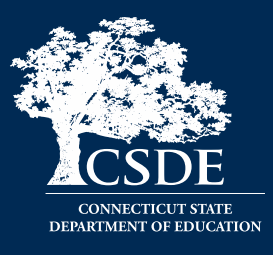

|                   | Ct.gov   Edsight                        |                                |                                |              |                                |           |              | 🌐 Languag                 |
|-------------------|-----------------------------------------|--------------------------------|--------------------------------|--------------|--------------------------------|-----------|--------------|---------------------------|
|                   | Overview Students Educators Instruction | Performance                    |                                |              |                                |           |              |                           |
|                   |                                         |                                |                                |              |                                |           | 10-12-223    |                           |
| earch by          | Search by District                      | Search by School               |                                | Search by    | Name                           |           | Include      | EXPORTIOEAC               |
| listrict, school, | Enter District                          | Enter School                   |                                | Enter Nam    | e                              |           | 🗌 Vacant     |                           |
| rnamo             |                                         |                                |                                |              |                                |           |              |                           |
|                   |                                         |                                |                                |              | Count of Reco                  | rds       |              |                           |
|                   | Select Contact Type(s)                  |                                |                                |              | 550                            |           |              |                           |
|                   | Role                                    |                                |                                |              |                                |           |              |                           |
|                   | ······ ·····                            | District                       | School                         | • Title      | <ul> <li>First Name</li> </ul> | Last Name | Phone        | Email                     |
|                   | District Working Papers Designee        | Achievement First              | Achievement First              | LEA Security |                                |           |              | courtneyklamar            |
|                   | Diversity, Equity, and Inclusion        | Bridgeport Academy<br>District | Bridgeport<br>Academy District | Manager      | Courtney                       | Klamar    | 203-333-9128 | @achievementfi<br>rst.org |
|                   | Early Childhood (IDEA Part B/S          | Achievement First              | Achievement First              | LEA Security |                                |           |              | lunauprety@ach            |
|                   | EDS LEA Certifier                       | Bridgeport Academy<br>District | Bridgeport<br>Academy District | Manager      | Luna                           | Uprety    | 203-333-9128 | ievementfirst.or<br>a     |
|                   | EDS LEA Writer                          | Achievement First              | Achievement First              |              |                                |           |              | meaghanross@a             |
|                   | ELAC Contact                            | Bridgeport Academy<br>District | Bridgeport<br>Academy District | Manager      | Meaghan                        | Ross      | 203-333-9128 | chievementfirst.<br>ora   |
| ltor to chou      | Family Engagement District Co           | Achievement First              | Achievement First              | LEA Security |                                |           |              | minkwon@achie             |
| iter to show      | LEA Directory Certifier                 | Bridgeport Academy<br>District | Bridgeport<br>Academy District | Manager      | Min                            | Kwon      | 203-333-9128 | vementfirst.org           |
| A Security        | LEA Security Manager                    | Achievement First              | Achievement First              | LEA Security |                                |           |              | MollySteinfeld@           |
| lanager           | ☐ McKinney-Vento Local Homele           | Bridgeport Academy<br>District | Bridgeport<br>Academy District | Manager      | Molly                          | Steinfeld | 203-333-9128 | achievementfirs<br>t.org  |
|                   | Postsecondary Readiness LEA L           | Achievement First              | Achievement First              | LEA Security |                                |           |              | winstonlin@achi           |
|                   | Postsecondary Readiness Scho            | Bridgeport Academy<br>District | Bridgeport<br>Academy District | Manager      | Winston                        | Lin       | 203-333-9128 | evementfirst.org          |
|                   |                                         |                                |                                |              |                                |           |              |                           |

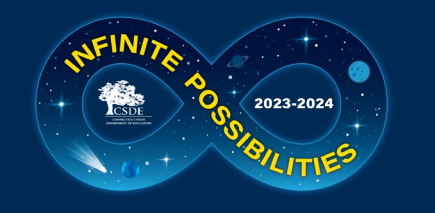

### **Assigning Users to Multiple Schools**

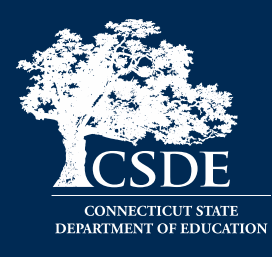

| Applications       | User Inform           | ation            |                         |               |              |
|--------------------|-----------------------|------------------|-------------------------|---------------|--------------|
| Organization Types |                       |                  |                         |               | F            |
| Organizations      | Status                | User ID          | Create Date             | Last Login    |              |
| Reports            | Active                | UserE            | 9/8/2022                |               | S            |
| lsers              | Salutation            | First Name       | Middle Initial          | Last Name     |              |
|                    |                       | Example          |                         | User          | S            |
|                    | Street 1              | ·                | Street 2                |               |              |
|                    | 45 North Scho         | ol street        |                         |               |              |
|                    | c'i                   |                  |                         |               | - H          |
|                    | Manchester            |                  | Connecticut             | 21p<br>06042  |              |
|                    |                       |                  |                         |               | C            |
|                    | Phone<br>860-647-5041 |                  | Extension               | Fax           | ×            |
|                    | 000-047-0041          |                  |                         |               | þ            |
|                    | Email                 |                  |                         |               |              |
|                    | exampleu              | ser@exchooldist. | org                     |               |              |
|                    | Administrativ         | e Organization   |                         |               |              |
|                    | Example S             | School District  |                         |               |              |
|                    | Notes                 |                  |                         |               |              |
|                    |                       |                  |                         |               |              |
|                    | Assigned Ro           | les              |                         |               |              |
|                    | Application           | Name 🖄           | Security Organization 🕅 | Role ∛        |              |
|                    | EdSight Sec           | ure              | School A                | EdSight Secur | e School Ana |
|                    | EdSight Sec           | ure              | School B                | EdSight Secur | e School Ana |
|                    | EdSight Sec           | ure              | School C                | EdSight Secur | e School Ana |
|                    | EdSight Sec           | ure              | School B                | EdSight Secur | e School Ana |
|                    | EdSight Sec           | ure              | School E                | EdSight Secur | e School Ana |
|                    | EdSight Sec           | ure              | School F                | EdSight Secur | e School Ana |
|                    | EdSight Sec           | ure              | School G                | EdSight Secur | e School Ana |
|                    | EdSight Sec           | ure              | School H                | EdSight Secur | e School Ana |
|                    | EdSight Sec           | ure              | School I                | EdSight Secur | e School Ana |
|                    | EdSight Sec           | ure              | School J                | EdSight Secur | e School An  |

For school-level users, the EdSight Secure **School Analyst** role is shown for each assigned school.

If this user should be able to view data for all schools in the district, please assign the EdSight Secure **District Analyst** role.

lyst lyst lyst lyst lyst lyst lyst

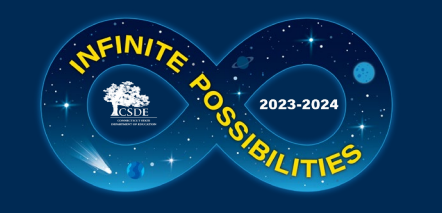

# **Equity in Continuity of Services**

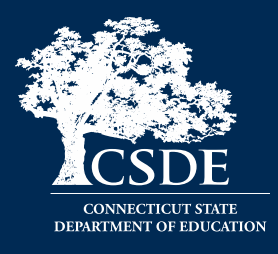

• PROBLEM: When students move from one district to another, their education records often aren't transferred in a timely manner. This can lead to English learners, for example, not receiving services immediately upon entry into the new district.

• How can EdSight help?

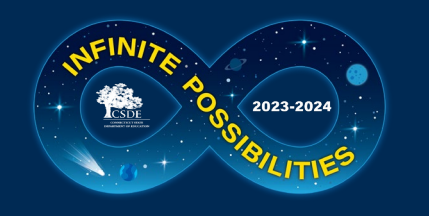

#### Welcome Page

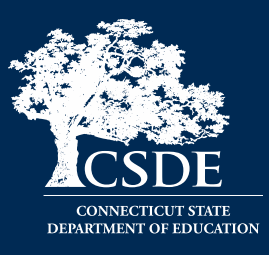

| *              |                                                                                                    | Welcome to EdSight Secure!                                                                                                    | <b>∝<sup>≯</sup> ⊡</b> "⊃ (" : 1                                                                                                    |
|----------------|----------------------------------------------------------------------------------------------------|----------------------------------------------------------------------------------------------------|----------------------------------------------------------------------------------------------------|
| Dashboard :    | Educator Diversity Dashboard<br>Educator Diversity Dashboard<br>Educators With Active Endorsements | <image/> <section-header><section-header><section-header><section-header><section-header><section-header><section-header><section-header><section-header></section-header></section-header></section-header></section-header></section-header></section-header></section-header></section-header></section-header> | Educator Preparation Providers (EPPs) - Click here to access the EPP Quality Measures Report!         Performance         Adjusted Cohort Graduation Rates (Updated 6/2/23)         CMT/CAPT Science         Connecticut SAT School Day (Updated 7/12/23)         Connecticut SAT School Day (Updated 7/12/23)         Connecticut SAT School Day (Updated 7/12/23)         Effect of SASID Changes on Secure Student Report (for current students only) (Updated 7/12/23)         Effect of SASID Changes on Secure Student Growth Reports         LAS Links Achievement/Mastery (Updated 6/16/23)         LAS Links Growth (Updated 6/21/23)         Next Generation Science Standards(NGSS) Assessment (Updated 8/11/23)         Seal of Biliteracy (New 7/31/23)         Smarter Balanced Achievement (Updated 8/16/23)         Instarter Balanced Growth (Updated 8/16/23) |
| EdSight Secure | <u>Resource Library</u>                                                                            | Need Help? <u>Contact Us</u>                                                                                                    | Accessibility Information EdSight Public                                                                                                    |

EdSight Secure contains personally identifiable information that is confidential pursuant to federal and state law. By logging onto and accessing these data, I hereby acknowledge that the information contained therein shall only be disclosed to authorized personnel and used as permitted by federal and state law.

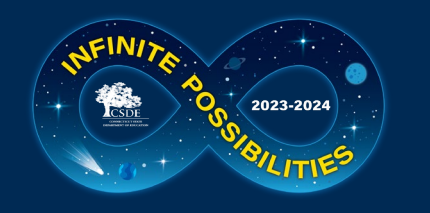

### English Learner (EL) Roster

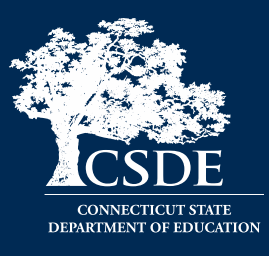

| 💉 Welcome to EdSi                                                 | ight Secure! (d) > English Learner (E | EL) Status Report (d) | 🖍 🖪 🖒 Cʻ 🗄 7 |
|-------------------------------------------------------------------|---------------------------------------|-----------------------|--------------|
| District A                                                        |                                       |                       |              |
| English Learner (EL) Roster : View English Learner (              | EL) roster.                           |                       |              |
| Grade ▼ School ▼ New Since Last PSIS Collection ▼ Days Enrolled ▼ |                                       |                       |              |
| Filter(s): Current District (d) = 'District A'                    | Search by SASID                       | Search by Last Name   |              |
|                                                                   | Enter SASID (d)                       | Enter Last Name (d)   |              |

#### Students reported as EL in most recent PSIS collection who have not achieved Mastery on the LAS Links

| Most Recent PSIS<br>Collection | Most Recent PSIS<br>Collection Reporting<br>District (d) | New Since Last PSIS<br>Collection | Days<br>Enrolled in ▲<br>District | Current School (d) | Current<br>Grade | SASID (d)  | First Name (d) | Last Name (d) |                                         |
|--------------------------------|----------------------------------------------------------|-----------------------------------|-----------------------------------|--------------------|------------------|------------|----------------|---------------|-----------------------------------------|
| Jun 2023                       | District A                                               | New                               | 1                                 | School N           | 01               | 0401745210 | First Name     | Last Name     | View a list of students who were        |
| Jun 2023                       | District A                                               | New                               | 1                                 | School R           | 06               | 6898627889 | First Name     | Last Name     | view a list of students who were        |
| Jun 2023                       | District A                                               | New                               | 1                                 | School N           | 02               | 3572801527 | First Name     | Last Name     | reported as FL in their most recent     |
| Jun 2023                       | District A                                               | New                               | 2                                 | School C           | 06               | 0154674445 | First Name     | Last Name     |                                         |
| Jun 2023                       | District A                                               | New                               | 2                                 | School O           | 04               | 3272750927 | First Name     | Last Name     | Public School Information (PSIS)        |
| Jun 2023                       | District E                                               | New                               | 2                                 | School O           | 03               | 5082984028 | First Name     | Last Name     |                                         |
| Jun 2023                       | District A                                               | New                               | 2                                 | School C           | 06               | 7360493206 | First Name     | Last Name     | Collection and have not achieved        |
| Jun 2023                       | District A                                               | New                               | 2                                 | School E           | 01               | 4599673099 | First Name     | Last Name     | mastery on LAS Links                    |
| Jun 2023                       | District E                                               | New                               | 2                                 | School A           | 04               | 5451437415 | First Name     | Last Name     | mastery on LAS Links.                   |
| Jun 2023                       | District A                                               | Not New                           | 5                                 | School U           | 09               | 8983799238 | First Name     | Last Name     |                                         |
| Jun 2023                       | District E                                               | New                               | 6                                 | School C           | 07               | 2012930121 | First Name     | Last Name     |                                         |
| Jun 2023                       | District A                                               | New                               | 6                                 | School A           | 02               | 0914145841 | First Name     | Last Name     | Double-click a student record to access |
| Jun 2023                       | District T                                               | New                               | 6                                 | School E           | 04               | 7656799165 | First Name     | Last Name     | the Ctudent Currencery                  |
| Jun 2023                       | District A                                               | New                               | 6                                 | School E           | 01               | 7539223593 | First Name     | Last Name     | the Student Summary.                    |
| Jun 2023                       | District A                                               | New                               | 6                                 | School E           | 09               | 2350861305 | First Name     | Last Name     |                                         |

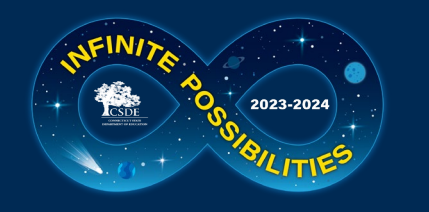

### **Student Summary - Select**

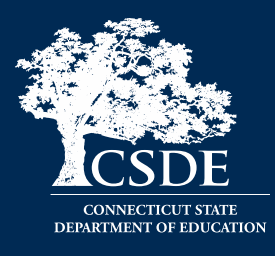

|                                                                                                    |                                                                                                    |                                                                                                    |                                                                                        | Welc                                                                                                    | come to Ed                                                                                                    | Sight Secure! (d)                                                                                                    | Student Summary - Select A                | A Student (d)       |                 | <b>∠* ⊡ *</b> > (*  | 4 |
|----------------------------------------------------------------------------------------------------|----------------------------------------------------------------------------------------------------|----------------------------------------------------------------------------------------------------|----------------------------------------------------------------------------------------|----------------------------------------------------------------------------------------------------|----------------------------------------------------------------------------------------------------|----------------------------------------------------------------------------------------------------|-------------------------------------------|---------------------|-----------------|---------------------|---|
| District O                                                                                                    |                                                                                                    | Current Se                                                                                                    | chool (d) 🔹                                                                            | Curr                                                                                                    | rent Grade                                                                                                    | •                                                                                                    | Filter by curre                           | nt school           | and grad        | le                  |   |
| Select a Student                                                                                                    | New to Dist                                                                                                    | rict (last 90 days)                                                                                                    | Grades 1-3 (N                                                                          | ew last 90 days                                                                                                    | s) Grade                                                                                                    | es 4-7(New last 90 days)                                                                                                    | Grades 8-9 (New last 90 days)             | Grades 10-12 (New   | last 90 days)   |                     |   |
| Select a grade tak                                                                                                    | b below (e.g., Gr                                                                                                    | ades 4-7). Use the f                                                                                                    | filters or search f                                                                    | unctions to lo                                                                                                    | ocate a studen                                                                                                    | nt. If the student appe                                                                                                    | ars in a<br>Filter by Days Enrolled       |                     | Search by SASID | Search by Last Name |   |
| grade tab, double<br>note: dependent                                                                                                    | on filter selection                                                                                                    | r <b>a.</b> Otnerwise, locat<br>ins, you may see on                                                                                                    | e the student in<br>e or more blank                                                    | grade tabs. F                                                                                                    | nts tab and do<br>Please click th                                                                                                    | ouble-click that record<br>rough grade tabs as r                                                                                                    | needed. Click to select range(s) 🔻        |                     | Enter SASID (d) | Enter Last Name (d) |   |
| Filters: Reporting D                                                                                                    | listrict (d) = 'Distric                                                                                                    | + O'                                                                                                    |                                                                                        | -                                                                                                    |                                                                                                    |                                                                                                    |                                           |                     |                 |                     |   |
| Inters. Reporting D                                                                                                    | istrict(u) = Distric                                                                                                    |                                                                                                    |                                                                                        |                                                                                                    |                                                                                                    |                                                                                                    |                                           |                     |                 |                     |   |
| Sort                                                                                                    | hy any                                                                                                    | column                                                                                                    | Defaul                                                                                 | lt sort                                                                                                    | is Day                                                                                                    | is Enrolled                                                                                                    | 4                                         |                     |                 |                     |   |
| 5010                                                                                                    | . By any                                                                                                    | column                                                                                                    |                                                                                        |                                                                                                    | 13 Duy                                                                                                    |                                                                                                    |                                           |                     |                 |                     |   |
| lote: The records                                                                                                    | in the list table b                                                                                                    | pelow are sorted by                                                                                                    | / Day: colled t                                                                        | o hiahliaht n                                                                                                    | ewly enrolled                                                                                                    | students. If you wish                                                                                                    | to sort by a different column, simply cli | ck that column head | dina            |                     |   |
|                                                                                                    |                                                                                                    |                                                                                                    |                                                                                        |                                                                                                    |                                                                                                    | , , , , , , , , , , , , , , , , , , ,                                                                                                    |                                           |                     |                 |                     |   |
|                                                                                                    |                                                                                                    |                                                                                                    |                                                                                        |                                                                                                    | < Gra                                                                                                    | ades 1-3 Grades 4-7                                                                                                    | Grades 8-9 Grades 10-12 All Studen        | s >                 | Use the         | e All Students tab  |   |
|                                                                                                    |                                                                                                    |                                                                                                    |                                                                                        |                                                                                                    |                                                                                                    |                                                                                                    |                                           |                     |                 |                     |   |
|                                                                                                    |                                                                                                    |                                                                                                    |                                                                                        |                                                                                                    |                                                                                                    |                                                                                                    |                                           |                     |                 |                     |   |
| All Students, inclu                                                                                                    | uding those not e                                                                                                    | enrolled at time of l                                                                                                    | ast El podate                                                                          |                                                                                                    |                                                                                                    |                                                                                                    |                                           |                     |                 |                     |   |
| All Students, inclu<br>Current School (d)                                                                                                    | uding those not e<br>Current Grade                                                                                                    | enrolled at time of I<br>District Entry Date                                                                                                    | ast El pdate<br>Days Enrolled ▲                                                        | SASID (d)                                                                                                    | Last Name (d)                                                                                                    | First Name (d)                                                                                                    |                                           |                     |                 |                     |   |
| All Students, inclu<br>Current School (d)<br>School A                                                                                                    | uding those not e<br>Current Grade<br>08                                                                                                    | enrolled at time of l<br>District Entry Date<br>Tuesday, Septem                                                                                                    | ast Eli pdate<br>Days Enrolled 1                                                       | SASID (d)<br>4781310718                                                                                                    | Last Name (d)<br>Last Name                                                                                                    | First Name (d)<br>First Name                                                                                                    | Double-clic                               | k a record          | d to view       | Student Summary     | - |
| All Students, inclu<br>Current School (d)<br>School A<br>School R                                                                                                    | uding those not e<br>Current Grade<br>08<br>PK                                                                                                   | enrolled at time of I<br>District Entry Date<br>Tuesday, Septem                                                                                                    | ast El podate<br>Days Enrolled<br>1                                                    | SASID (d)<br>4781310718<br>5111916911                                                                                                    | Last Name (d)<br>Last Name<br>Last Name                                                                                                    | First Name (d)<br>First Name<br>First Name                                                                                                    | Double-clic                               | k a record          | d to view       | Student Summary     |   |
| All Students, inclu<br>Current School (d)<br>School A<br>School R<br>School Z                                                                                                 | Uding those not e<br>Current Grade<br>08<br>PK<br>10                                                                                             | enrolled at time of l<br>District Entry Date<br>Tuesday, Septem<br>Tuesday, Septem                                                                                                    | ast Elix, podate<br>Days Enrolled 1<br>1<br>1                                          | SASID (d)<br>4781310718<br>5111916911<br>5175308757                                                                                                    | Last Name (d)<br>Last Name<br>Last Name<br>Last Name                                                                                            | First Name (d)<br>First Name<br>First Name<br>First Name                                                                                                    | Double-clic                               | k a record          | d to view       | Student Summary     |   |
| All Students, inclu<br>Current School (d)<br>School A<br>School R<br>School Z<br>School M                                                                                     | Current Grade<br>08<br>PK<br>10                                                                                                    | District Entry Date<br>District Entry Date<br>Tuesday, Septem<br>Tuesday, Septem<br>Tuesday, Septem                                                                                                    | ast Eli, podate<br>Days Enrolled 1<br>1<br>1<br>1                                      | SASID (d)<br>4781310718<br>5111916911<br>5175308757<br>4471404517                                                                                                   | Last Name (d)<br>Last Name<br>Last Name<br>Last Name<br>Last Name                                                                               | First Name (d)<br>First Name<br>First Name<br>First Name<br>First Name                                                                                                    | Double-clic                               | k a record          | d to view       | Student Summary     |   |
| All Students, inclu<br>Current School (d)<br>School A<br>School R<br>School Z<br>School M<br>School Y                                                                         | Current Grade<br>08<br>PK<br>10<br>10<br>01                                                                                                    | District Entry Date<br>District Entry Date<br>Tuesday, Septem<br>Tuesday, Septem<br>Tuesday, Septem<br>Tuesday, Septem<br>Tuesday, Septem                                                                                                    | ast Elix podate                                                                        | SASID (d)<br>4781310718<br>5111916911<br>5175308757<br>4471404517<br>4723789732                                                                                     | Last Name (d)<br>Last Name<br>Last Name<br>Last Name<br>Last Name<br>Last Name                                                                  | First Name (d)<br>First Name<br>First Name<br>First Name<br>First Name<br>First Name                                                                                                    | Double-clic                               | k a record          | d to view       | Student Summary     |   |
| All Students, inclu<br>Current School (d)<br>School A<br>School R<br>School Z<br>School M<br>School Y<br>School O                                                             | Current Grade<br>Current Grade<br>08<br>PK<br>10<br>10<br>01<br>PK                                                                               | District Entry Date<br>District Entry Date<br>Tuesday, Septem<br>Tuesday, Septem<br>Tuesday, Septem<br>Tuesday, Septem<br>Tuesday, Septem<br>Tuesday, Septem                                                                                                    | ast Elix podate                                                                        | SASID (d)<br>4781310718<br>5111916911<br>5175308757<br>4471404517<br>4723789732<br>8365626156                                                                       | Last Name (d)<br>Last Name<br>Last Name<br>Last Name<br>Last Name<br>Last Name<br>Last Name                                                     | First Name (d)<br>First Name<br>First Name<br>First Name<br>First Name<br>First Name<br>First Name<br>First Name                                                                                     | Double-clic                               | k a recor           | d to view       | Student Summary     |   |
| All Students, inclu<br>Current School (d)<br>School A<br>School R<br>School Z<br>School M<br>School Y<br>School O<br>School O                                                 | Current Grade<br>Current Grade<br>O8<br>PK<br>10<br>10<br>01<br>PK<br>PK<br>PK                                                                   | District Entry Date<br>Tuesday, Septem<br>Tuesday, Septem<br>Tuesday, Septem<br>Tuesday, Septem<br>Tuesday, Septem<br>Tuesday, Septem<br>Tuesday, Septem<br>Tuesday, Septem                                                                                                    | ast Eh, podate<br>Days Enrolled<br>1<br>1<br>1<br>1<br>1<br>1<br>1<br>1<br>1           | SASID (d)<br>4781310718<br>5111916911<br>5175308757<br>4471404517<br>4723789732<br>8365626156<br>7215582051                                                         | Last Name (d)<br>Last Name<br>Last Name<br>Last Name<br>Last Name<br>Last Name<br>Last Name<br>Last Name                                        | First Name (d)<br>First Name<br>First Name<br>First Name<br>First Name<br>First Name<br>First Name<br>First Name                                                                                     | Double-clic                               | k a recor           | d to view       | Student Summary     |   |
| All Students, inclu<br>Current School (d)<br>School A<br>School R<br>School Z<br>School M<br>School Y<br>School O<br>School O<br>School E                                     | Current Grade<br>Current Grade<br>08<br>PK<br>10<br>10<br>01<br>PK<br>PK<br>08                                                                   | <ul> <li>District Entry Date</li> <li>District Entry Date</li> <li>Tuesday, Septem</li> <li>Tuesday, Septem</li> <li>Tuesday, Septem</li> <li>Tuesday, Septem</li> <li>Tuesday, Septem</li> <li>Tuesday, Septem</li> <li>Tuesday, Septem</li> <li>Tuesday, Septem</li> <li>Tuesday, Septem</li> <li>Tuesday, Septem</li> </ul>                                                                                                    | ast Eh, podate<br>Days Enrolled<br>1<br>1<br>1<br>1<br>1<br>1<br>1<br>1<br>1<br>1<br>1 | SASID (d)<br>4781310718<br>5111916911<br>5175308757<br>4471404517<br>4723789732<br>8365626156<br>7215582051<br>9786647768                                           | Last Name (d)<br>Last Name<br>Last Name<br>Last Name<br>Last Name<br>Last Name<br>Last Name<br>Last Name                                        | First Name (d)<br>First Name<br>First Name<br>First Name<br>First Name<br>First Name<br>First Name<br>First Name<br>First Name                                                                       | Double-clic                               | k a recor           | d to view       | Student Summary     |   |
| All Students, inclu<br>Current School (d)<br>School A<br>School R<br>School Z<br>School M<br>School Y<br>School O<br>School O<br>School E<br>School E                         | Current Grade<br>Current Grade<br>08<br>PK<br>10<br>10<br>01<br>PK<br>PK<br>08<br>08<br>09                                                       | <ul> <li>District Entry Date</li> <li>District Entry Date</li> <li>Tuesday, Septem</li> <li>Tuesday, Septem</li> <li>Tuesday, Septem</li> <li>Tuesday, Septem</li> <li>Tuesday, Septem</li> <li>Tuesday, Septem</li> <li>Tuesday, Septem</li> <li>Tuesday, Septem</li> <li>Tuesday, Septem</li> <li>Tuesday, Septem</li> <li>Tuesday, Septem</li> <li>Tuesday, Septem</li> <li>Tuesday, Septem</li> </ul>                                                                                                    | ast Eh, polate                                                                         | SASID (d)<br>4781310718<br>5111916911<br>5175308757<br>4471404517<br>4723789732<br>8365626156<br>7215582051<br>9786647768<br>8266551966                             | Last Name (d)<br>Last Name<br>Last Name<br>Last Name<br>Last Name<br>Last Name<br>Last Name<br>Last Name<br>Last Name                           | First Name (d)<br>First Name<br>First Name<br>First Name<br>First Name<br>First Name<br>First Name<br>First Name<br>First Name<br>First Name                                                         | Double-clic                               | k a record          | d to view       | Student Summary     |   |
| All Students, inclu<br>Current School (d)<br>School A<br>School R<br>School Z<br>School M<br>School Y<br>School O<br>School O<br>School E<br>School E<br>School E             | Current Grade<br>Current Grade<br>PK<br>10<br>10<br>01<br>PK<br>PK<br>08<br>09<br>10                                                             | <ul> <li>District Entry Date</li> <li>District Entry Date</li> <li>Tuesday, Septem</li> <li>Tuesday, Septem</li> </ul> | ast Elix podate                                                                        | SASID (d)<br>4781310718<br>5111916911<br>5175308757<br>4471404517<br>4723789732<br>8365626156<br>7215582051<br>9786647768<br>8266551966<br>7148555684               | Last Name (d)<br>Last Name<br>Last Name<br>Last Name<br>Last Name<br>Last Name<br>Last Name<br>Last Name<br>Last Name<br>Last Name              | First Name (d)<br>First Name<br>First Name<br>First Name<br>First Name<br>First Name<br>First Name<br>First Name<br>First Name<br>First Name<br>First Name<br>First Name                             | Double-clic                               | k a record          | d to view       | Student Summary     |   |
| All Students, inclu<br>Current School (d)<br>School A<br>School R<br>School Z<br>School M<br>School Y<br>School O<br>School O<br>School E<br>School E<br>School E<br>School I | Current Grade<br>Current Grade<br>08<br>PK<br>10<br>10<br>01<br>PK<br>PK<br>08<br>09<br>10<br>10<br>10<br>10<br>10<br>10<br>10<br>10<br>10<br>10 | enrolled at time of I<br>District Entry Date<br>Tuesday, Septem<br>Tuesday, Septem<br>Tuesday, Septem<br>Tuesday, Septem<br>Tuesday, Septem<br>Tuesday, Septem<br>Tuesday, Septem<br>Tuesday, Septem<br>Tuesday, Septem<br>Tuesday, Septem<br>Tuesday, Septem                                                                                                    | ast Elix podate                                                                        | SASID (d)<br>4781310718<br>5111916911<br>5175308757<br>4471404517<br>4723789732<br>8365626156<br>7215582051<br>9786647768<br>8266551966<br>7148555684<br>7337592273 | Last Name (d)<br>Last Name<br>Last Name<br>Last Name<br>Last Name<br>Last Name<br>Last Name<br>Last Name<br>Last Name<br>Last Name<br>Last Name | First Name (d)<br>First Name<br>First Name<br>First Name<br>First Name<br>First Name<br>First Name<br>First Name<br>First Name<br>First Name<br>First Name<br>First Name<br>First Name<br>First Name | Double-clic                               | k a record          | d to view       | Student Summary     |   |

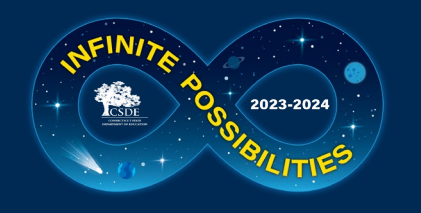

## Student Summary (History) - Enrollment

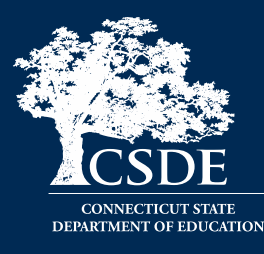

|              |            |                 | _          |       |                                         | Stude       | ent Summary -      | Select A Student (d) >            | Student Sum       | mary - History Only (d)                  | Ŷ               |              | <b>⊾</b> * ⊈           | J ) (* <b>:</b> 4 |
|--------------|------------|-----------------|------------|-------|-----------------------------------------|-------------|--------------------|-----------------------------------|-------------------|------------------------------------------|-----------------|--------------|------------------------|-------------------|
| Enrollment   | History    | :               |            | Vie   | w enrol                                 | Ime         | nt histo           | Links History Re                  | esources          |                                          |                 |              |                        |                   |
| Student Nam  | ne (d) 🔺 S | SASID (d)       | Current L  |       |                                         |             |                    |                                   |                   |                                          |                 |              |                        | :                 |
| Student Nam  | ne 7       | 7337592273      | District O |       | School I                                | 10          | 15                 |                                   |                   |                                          |                 |              |                        |                   |
| Collection 🔻 | Reportin   | ng District (d) | School (d) | Grade | Race/Ethnicity                          |             | Special Education  | Status English Learner (EL) Statu | s EL Program Code | EL Program Description                   | Homeless Status | HomelessType | Military Family Status | Resident Town     |
| Jun2023      | District I |                 | School I   | g9    | Hispanic/Latino d                       | of any race | Special Education  | English Learner                   | 03                | LTSS after 30 months in program          | Not Homeless    | Not homeless | Not Military Family    | Windham           |
| Oct2022      | District I |                 | School I   | g9    | Hispanic/Latino d                       | of any race | Special Education  | English Learner                   | 03                | LTSS after 30 months in program          | Not Homeless    | Not homeless | Not Military Family    | Windham           |
| Jun2022      | District I |                 | School I   | g8    | Hispanic/Latino d                       | of any race | Special Education  | English Learner                   | 03                | LTSS after 30 months in program          | Not Homeless    | Not homeless | Not Military Family    | Windham           |
| Oct2021      | District I |                 | School I   | g8    | Hispanic/Latino d                       | of any race | Special Education  | English Learner                   | 03                | LTSS after 30 months in program          | Not Homeless    | Not homeless | Not Military Family    | Windham           |
| Jun2021      | District I |                 | School I   | g7    | Hispanic/Latino d                       | of any race | Special Education  | English Learner                   | 03                | LTSS after 30 months in program          | Not Homeless    | Not homeless | Not Military Family    | Windham           |
| Oct2020      | District I |                 | School I   | g7    | Hispanic/Latino d                       | of any race | Special Education  | English Learner                   | 03                | LTSS after 30 months in program          | Not Homeless    | Not homeless | Not Military Family    | Windham           |
| Jun2020      | District I |                 | School I   | g6    | Hispanic/Latino d                       | of any race | Special Education  | English Learner                   | 03                | LTSS after 30 months in program          | Not Homeless    | Not homeless | Not Military Family    | Windham           |
| Oct2019      | District I |                 | School I   | g6    | Hispanic/Latino d                       | of any race | Special Education  | English Learner                   | 03                | LTSS after 30 months in program          | Not Homeless    | Not homeless | Not Military Family    | Windham           |
| Jun2019      | District I |                 | School     |       |                                         |             |                    |                                   |                   |                                          |                 | ess          | Not Military Family    | Windham           |
| Oct2018      | District I |                 | School     | Viev  | w histo                                 | rical       | demog              | raphic and pr                     | ogramn            | natic data for a                         | student         | ess          | Not Military Family    | Windham           |
| Jun2018      | District I |                 | School     | ind   | uding                                   | naci        |                    | ation and End                     |                   | rnor/Multilingu                          |                 |              | Not Military Family    | Windham           |
| Oct2017      | District I |                 | School     | IIICI | uunig s                                 | peci        | areuuca            |                                   | giisii Lea        | mer/munningu                             | ai Lean         |              |                        | Windham           |
| Jun2017      | District I |                 | School     | (FI)  | /ML) sta                                | atus.       |                    |                                   |                   |                                          |                 | ess          |                        | Windham           |
| Jan2017      | District I |                 | School     | (/    | , , , , , , , , , , , , , , , , , , , , |             |                    |                                   |                   |                                          |                 | ess          |                        | Windham           |
| Oct2016      | District I |                 | School     |       |                                         |             |                    |                                   |                   |                                          |                 | ess          |                        | Windham           |
| Jun2016      | District I |                 | School     |       | a ara a                                 | vaila       | blafare            | IL Dublic Cob                     |                   | mation Suctor                            |                 | ess          |                        | Windham           |
| Jan2016      | District I |                 | School     | Dal   | aarea                                   | alla        |                    | an Public Sch                     |                   | mation System                            | (PSIS)          | ess          |                        | Windham           |
| Oct2015      | District I |                 | School     | Coll  | ections                                 | inv         | which a            | student was                       | renorted          |                                          |                 | ess          |                        | Windham           |
| Jun2015      | District I |                 | School     | een   |                                         |             |                    |                                   | reported          |                                          |                 | ess          |                        | Windham           |
| Jan2015      | District I |                 | School O   | g1    | Hispanic/Latino d                       | of any race | Not Special Educat | tion English Learner              | 1A                | Eligible, participating in a TBE program | n Not Homeless  | Not homeless |                        | Windham           |

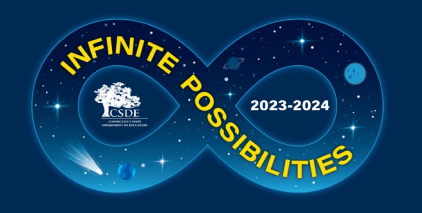

## **Student Summary (History) - Attendance**

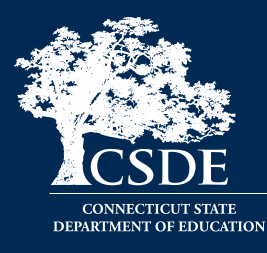

| , <b>#</b> *     |                        |               |          | _                     | Student Su            | mmary - Se  | elect A Stude   | nt (d) > <b>St</b> | udent Summary - History Only (d) 🖇 🛛 🧭 🖬 🕤 🤆 🗄 🖪                           |
|------------------|------------------------|---------------|----------|-----------------------|-----------------------|-------------|-----------------|--------------------|----------------------------------------------------------------------------|
| Enrollment Hi    | story Attenda          | nce History   | :        |                       | View at               | ttenda      | ince his        | tory. r            | ces                                                                        |
| Student Name     | (d) ▲ SASID (d)        | Current Distr | rict (d) | Current School (a)    | Current Grade A       | ge          |                 |                    |                                                                            |
| Student Name     | 9786647768             | District O    | 5        | ichool E              | 08 1                  | 3           |                 |                    |                                                                            |
| School<br>Year 🔻 | Reporting District (d) | School (d)    | Grade    | Days of<br>Attendance | Days of<br>Membership | Days Absent | Attendance Rate | Absence Rate       | Attendance                                                                 |
| 2022-23          | District O             | School E      | g7       | 180                   | 180                   | 0           | 100.0%          | 0.0%               | Attendance Rate                                                            |
| 2021-22          | District O             | School I      | g6       | 46                    | 47                    | 1           | 97.9%           | 2.1%               |                                                                            |
| 2020-21          | District O             | School E      | g5       | 166                   | 177                   | 11          | 93.8%           | 6.2%               |                                                                            |
| 2019-20          | District O             | School O      | g4       | 117                   | 119                   | 2           | 98.3%           | 1.7%               | 33 33 33 35 35 36 37 %                                                     |
| 2018-19          | District O             | School O      | g3       | 173                   | 182                   | 9           | 95.1%           | 4.9%               |                                                                            |
| 2017-18          | District O             | School O      | g2       | 170                   | 182                   | 12          | 93.4%           | 6.6%               | 80%                                                                        |
| 2016-17          | District O             | School O      | g1       | 124                   | 134                   | 10          | 92.5%           | 7.5%               |                                                                            |
| 2015-16          | District R             | School R      | KF       | 174                   | 182                   | 8           | 95.6%           | 4.4%               |                                                                            |
| 2014-15          | District R             | School R      | PK       | 78                    | 90                    | 12          | 86.7%           | 13.3%              | 60%                                                                        |
|                  |                        |               |          |                       |                       |             |                 |                    | 40%                                                                        |
|                  |                        |               | Vie      | w histo               | orical att            | tendar      | nce data        | a (June            | 20% – – – – – – – – – – – – – – – – – – –                                  |
|                  |                        |               |          |                       |                       |             |                 |                    | 0%                                                                         |
|                  |                        |               |          |                       |                       |             |                 |                    | 2014-15 2016-17 2018-19 2020-21 2022-23<br>2015-16 2017-18 2019-20 2021-22 |

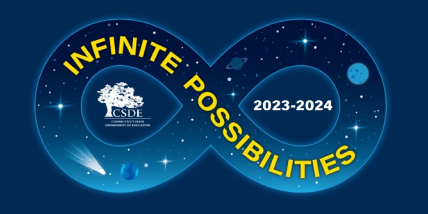

## **Student Summary (History) - Discipline**

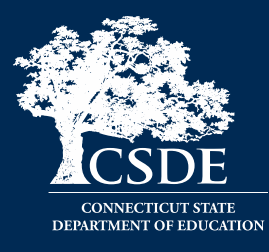

| School Year V Grade IncidentDate - IncidentType1 IncidentType1 IncidentType2 IncidentType2Map SanctionTypePrimary SanctionTypeSecond ArrestedFlag BullyingIndicator DaysSanctionedPrimary DaysSanctionedSec<br>2021-22 g6 18Mar2022 14:15:00 Harassment(sexual) Sexually Related Behavior Out-of-School Suspension 0 No 10<br>View historical discipline data from the ED166 (School Disciplinary<br>Offense Collection) including grade at time of incident, incident type,                                                                                                    | Enrollment Histo                | tory         | Attendan                  | <br>ce History                                     | Discipline History                                          |                                | V                        | iew dis            | scipline l            | nistory.                                        |                        |                    |                         |                             |                    |         |
|----------------------------------------------------------------------------------------------------|---------------------------------|--------------|---------------------------|----------------------------------------------------|-------------------------------------------------------------|--------------------------------|--------------------------|--------------------|-----------------------|-------------------------------------------------|------------------------|--------------------|-------------------------|-----------------------------|--------------------|---------|
| School Year V Grade IncidentDate IncidentType1 IncidentType1 IncidentType2 IncidentType2 SanctionTypePrimary SanctionTypeSecond ArrestedFlag BullyingIndicator DaysSanctionedPrimary DaysSanctionedPrimary DaysSanctionedPri | Student Name (d<br>Student Name | a) 🔺 5.<br>9 | ASID (d) C                | Jurrent District (d)                               | School E                                                    | 08                             | 13                       |                    |                       |                                                 |                        |                    |                         |                             |                    |         |
| View historical discipline data from the ED166 (School Disciplinary<br>Offense Collection) including grade at time of incident, incident type,                                                                                                    | School Year 🔻 🤇<br>2021-22 g    | Grade<br>g6  | IncidentDate<br>18Mar2022 | <ul> <li>IncidentTime</li> <li>14:15:00</li> </ul> | <ul> <li>IncidentType1</li> <li>Harassment (sexu</li> </ul> | IncidentTy;<br>al) Sexually Re | pe1Map<br>elated Behavic | IncidentType2      | IncidentType2Map      | SanctionTypePrimary<br>Out-of-School Suspension | SanctionTypeSecond     | ArrestedFlag<br>0  | BullyingIndicator<br>No | DaysSanctionedPrimary<br>10 | DaysSanctionedSeco | ond Day |
| and associated sanction                                                                                                    |                                 |              |                           | Vie<br>Off                                         | ew histo<br>fense Co                                        | rical d<br>Ilectic             | liscipl<br>on) in        | ine dat<br>cluding | a from t<br>g grade a | he ED166 (<br>at time of ir                     | School D<br>ncident, i | isciplir<br>ncider | nary<br>it type,        |                             |                    |         |

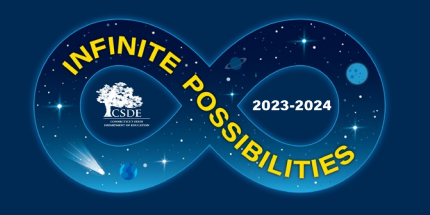

### **Student Summary (History) - Assessment**

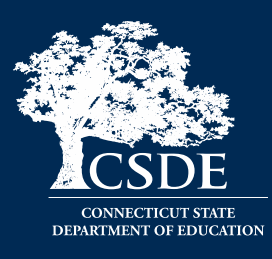

|                    |            |                      |                    | Student S     | Sumn     | rry - Select A Student (d) > <b>Student Summary - H</b> | listory Only (d) | Ŝ | ダ い い ぐ : 4 |
|--------------------|------------|----------------------|--------------------|---------------|----------|---------------------------------------------------------|------------------|---|-------------|
| Enrollment History | Attend     | ance History         | Discipline History | Assessm       | ent Hist | View assessment                                         | : history.       |   |             |
| Student Name (d) 🔺 | SASID (d)  | Current District (d) | Current School (d) | Current Grade | Age      |                                                         |                  |   |             |
| Student Name       | 9786647768 | District O           | School E           | 08            | 13       |                                                         |                  |   |             |
|                    |            |                      |                    |               |          |                                                         |                  |   |             |
|                    |            |                      |                    |               |          |                                                         |                  |   |             |
|                    |            |                      |                    |               |          |                                                         |                  |   |             |

#### Smarter Balanced Achievement

| School 🔻 | Subj 🔺 | Grade | Performance Level Description | Vertical Scale Score |  |
|----------|--------|-------|-------------------------------|----------------------|--|
| 2022-23  | ELA    | 07    | Not Met (Level 1)             | 2454                 |  |
| 2022-23  | Math   | 07    | Not Met (Level 1)             | 2425                 |  |
| 2021-22  | ELA    | 06    | Not Met (Level 1)             | 2391                 |  |
| 2021-22  | Math   | 06    | Not Met (Level 1)             | 2395                 |  |
| 2020-21  | ELA    | 05    | Not Met (Level 1)             | 2334                 |  |
| 2020-21  | Math   | 05    | Not Met (Level 1)             | 2390                 |  |

#### Smarter Balanced Growth

| Smarter Dalanc | ed Growi    | n     |                    |                |                               |                    |                    |
|----------------|-------------|-------|--------------------|----------------|-------------------------------|--------------------|--------------------|
| School Year 🔻  | Subjec<br>t | Grade | Growth<br>Achieved | Growth<br>Rate | Percent of<br>Target Achieved | Category<br>Year 1 | Category<br>Year 2 |
| 2022-23        | ELA         | 07    | 63                 | 0              | 86.3%                         | 1 (Level 1:        | 2 (Level 1:        |
| 2022-23        | Math        | 07    | 30                 | 0              | 61.2%                         | 1 (Level 1:        | 1 (Level 1:        |
| 2021-22        | ELA         | 06    | 57                 | 0              | 82.6%                         | 1 (Level 1:        | 1 (Level 1:        |
| 2021-22        | Math        | 06    | 5                  | 0              | 11.6%                         | 1 (Level 1:        | 1 (Level 1:        |
|                |             |       |                    |                |                               |                    |                    |

# View achievement data including performance level and vertical scale score.

# View growth data including growth achieved, rate (met/not met), and percent of target achieved.

| SAT    |      |     |         |       |                               |       | Next Gene   | ation S | cience Standards (NGSS) A | Assessment           |     |
|--------|------|-----|---------|-------|-------------------------------|-------|-------------|---------|---------------------------|----------------------|-----|
| School | Year | ▼   | Subject | Grade | Performance Level Description | Score | School Year | Grad    | Performance Level         | Vertical Scale Score |     |
|        |      |     |         |       |                               |       |             | _       | Description               |                      |     |
|        |      |     |         |       |                               |       | 2020-21     | 05      | Not Met (Level 1)         | 460                  |     |
|        |      |     |         |       |                               |       |             |         |                           |                      |     |
|        |      |     |         |       |                               |       |             |         |                           |                      |     |
|        |      | . ( | T Scho  |       | ctch TA2 v                    |       | Vio         |         |                           | mont dat             |     |
| V      |      |     |         |       | ly SAT uata.                  |       | VIE         |         | IGDD ASSESS               | ment uat             | .a. |
|        |      |     |         |       |                               |       |             |         |                           |                      |     |

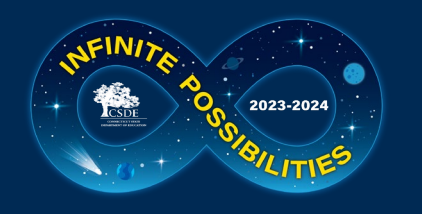

# Student Summary (History) – LAS Links

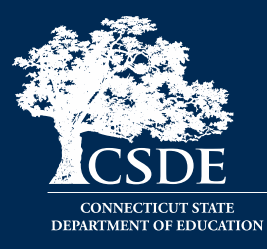

|                               |                |                     |                              | Stu      | dent S   | ummary - Select A Student (c | ) > Student Summa | ary - Hi | story   | Only (d)       | Ţ      | v× ∞ ⊡ ℃ ⊂                    |
|-------------------------------|----------------|---------------------|------------------------------|----------|----------|------------------------------|-------------------|----------|---------|----------------|--------|-------------------------------|
| E <mark>nrol</mark> lment His | tory : Attend  | dance History       | Discipline History           | А        | Assessme | nt History LAS Links History | Viev              | v LA     | S Li    | nks hist       | torv.  |                               |
| tudent Name (                 | d) 🔺 SASID (d) | Current District (d | l) Current School (d)        | ) Curren | t Grade  | Age                          |                   |          |         |                |        |                               |
| tudent Name                   | 7337592273     | B District O        | School I                     | 10       |          | 15                           |                   |          |         |                |        |                               |
| ubtests                       |                |                     |                              |          |          |                              | Growth            |          |         |                |        |                               |
| chool Year 🔻                  | Subtest Name   | Grade               | mance<br>Level Vertical Scal | e Score  | Target   |                              | School Year 🔻     | Subtest  | Grade   | GrowthAchieved | Target | Percent of Target<br>Achieved |
| 022-23                        | Speaking       | 09                  | 3                            | 492      |          |                              | 2022-23           | Literacy | 09      | 0              | 0      | 0.0%                          |
| 022-23                        | Overall        | 09                  | 3                            | 515      |          |                              | 2022-23           | Oral     | 09      | 0              | 14     | 0.0%                          |
| 022-23                        | Listening      | 09                  | 3                            | 531      |          |                              | 2021-22           | Oral     | 08      | 16             | 32     | 50.0%                         |
| 022-23                        | Productive     | 09                  | 3                            | 489      | 285      |                              | 2021-22           | Literacy | 08      | 33             | 39     | 84.6%                         |
| 022-23                        | Oral           | 09                  | 3                            | 511      | 22       |                              | 2020-21           | Oral     | 07      | 16             | 31     | 51.6%                         |
| 022-23                        | Literacy       | 09                  | 2                            | 519      | 38       |                              | 2020-21           | Literacy | 07      | 13             | 47     | 27 7%                         |
| 022-23                        | Comprehension  | 09                  | 3                            | 541      |          |                              | 2019-20           | Liten    | Viev    | NIASI          | inks   | growth data                   |
| 022-23                        | Reading        | 09                  | 3                            | 552      |          |                              | 2019-20           | Oral     |         |                |        |                               |
| 022-23                        | Writing        | 09                  | 2                            | 487      |          |                              | 2018 10           | Oral     | 05      | 2.4            | 4.4    | 77.2%                         |
| 021-22                        | Literacy       | 08                  | 4                            | 558      | 0        |                              | Mastery Statu     | S        |         |                |        |                               |
| 021-22                        | Productive     | 08                  | 4                            | 535      |          |                              | School Year 🔻     | Grade    | Mastery |                |        |                               |
| 021-22                        | Overall        | 08                  | 4                            | 540      |          |                              | 2022-23           | 09       | 0       |                |        |                               |
| 021-22                        | Ord            | 0.9                 | -2                           | 502      |          |                              | 2021-22           | 08       | 0       |                |        |                               |
| 021-22                        | View l         | _AS Link            | s Subtes                     | st pe    | erfo     | rmance                       | 2020-21           | 07       | 0       |                |        |                               |
| 021-22                        |                |                     |                              |          |          | wartical                     | 2019-20           | 06       |         |                |        |                               |
| 021-22                        | includ         | ing peri            | ormance                      | elle     | ver,     | vertical                     | 2018-19           | 05       | viev    | N LAS L        | INKS   | mastery status (U=did         |
| 021-22                        | scales         | core ar             | nd targe                     | +        |          |                              | 2017-18           | 04       | not     | meet n         | naste  | ery 1=met mastery)            |
| 021-22                        | Scare :        |                     |                              |          |          |                              | 2016-17           | 03       |         | meetin         | hasit  |                               |

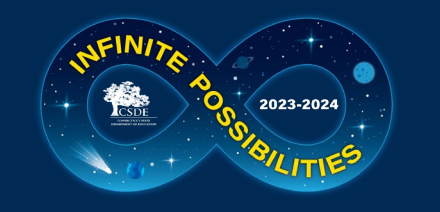

### **Equity in Academic Growth**

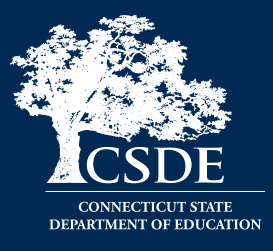

• PROBLEM: Where is student growth stagnating in the system? Who are the students who are not growing?

• How can EdSight help?

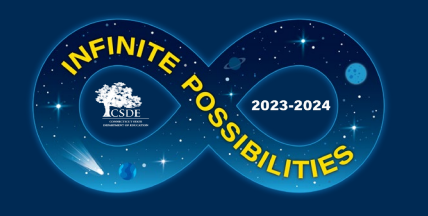

#### Welcome Page

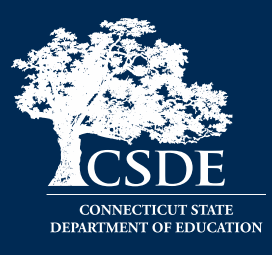

| .ø*                                                                                                    |                                                                                                    | Welcome to EdSight Secure!                                                                                                    |                                                                                                    |
|----------------------------------------------------------------------------------------------------|----------------------------------------------------------------------------------------------------|----------------------------------------------------------------------------------------------------|----------------------------------------------------------------------------------------------------|
| Dashboard :                                                                                                    |                                                                                                    |                                                                                                    |                                                                                                    |
| EdS                                                                                                    | ight INSIGHT INTO EDUCATIO                                                                               | N Connecticut State<br>Department of Education                                                                                                    | Educator Preparation Providers (EPPs) - Click here to access the<br>EPP Quality Measures Report!                                                                                                    |
| Students                                                                                                    | Educators                                                                                                | Instruction                                                                                                    | Performance                                                                                                    |
| Early Indication Tool (EIT)<br>EIT for Teachers<br>Provides data from EIT and other sources in one<br>exportable file. Data can be integrated with your existing<br>district data management system or used with the<br>provided <u>Data Lookup Tool (instructions)</u> . Data from<br>this tool can be shared with teachers in order to decrease<br>the amount of time spent on formal assessment upon<br>return to school.<br>English Learner (EL) Status Report<br>FAFSA Completion (Updated daily)<br>Student Summary. | Educator Diversity Dashboard<br>Educators With Active Endorsements<br>Smarter Balanced<br>(Rough Cohort) | Indicator 7 - On-track to High School Graduation<br>(Updated 5/25/23)<br>Resource Allocation Review (RAR).<br>Students Receiving Rigorous Coursework<br>Letters (Updated 1/6/23) | Adjusted Cohort Graduation Rates (Updated 6/2/23)         CMT/CAPT Science         Connecticut SAT School Day (Updated 7/12/23)         Connecticut SAT School Day - PRINTABLE Student Report (for current students only) (Updated 7/12/23)         Effect of SASID Changes on Secure Student Growth Reports         LAS Links Achievement/Mastery (Updated 6/16/23)         LAS Links Growth (Updated 6/21/23)         Next Generation Science Standards(NGSS) Assessment (Updated 8/11/23)         Seal of Biliteracy (New 7/31/23)         Smarter Balanced Achievement (Updated 8/16/23)         Smarter Balanced Growth (Updated 8/16/23) |
| EdSight Secure                                                                                                    | Resource Library                                                                                         | Need Help? <u>Contact Us</u>                                                                                                    | Accessibility Information EdSight Public                                                                                                    |

EdSight Secure contains personally identifiable information that is confidential pursuant to federal and state law. By logging onto and accessing these data, I hereby acknowledge that the information contained therein shall only be disclosed to authorized personnel and used as permitted by federal and state law.

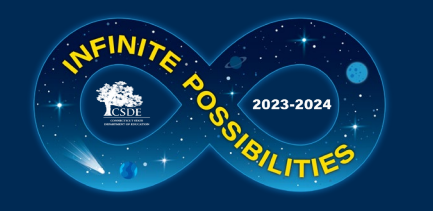

### **SB Achievement - Rough Cohort**

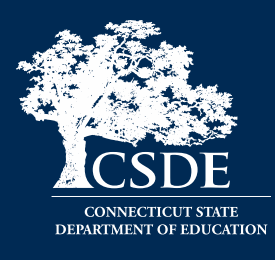

| 1                                       |                                                                                                    |                                                                                                    | Smarter Balanced                                     | Achievement (d)                              | <b>∠</b> * I ⇒ ⊂ I I |
|-----------------------------------------|----------------------------------------------------------------------------------------------------|----------------------------------------------------------------------------------------------------|------------------------------------------------------|----------------------------------------------|----------------------|
| District I Current District             | Tested District                                                                                                    |                                                                                                    |                                                      |                                              |                      |
| Report EdSight Public Report Trend Data | Rough Cohort 🚦                                                                                                    | View th                                                                                                    | ne Smarter B                                         | alanced Rough Cohort repo                    | rt.                  |
| Filters                                 | English Language Arts                                                                                                    |                                                                                                    |                                                      | Ŭ I                                          |                      |
| Subject 🔻                               | Frequently Asked Questions (FAQ)                                                                                                    | )<br>                                                                                                    | I alaanaa waa sha Claas daan dawa sa s               |                                              |                      |
| Class •                                 | Filter(a): FilterTure - 'Testad Distri                                                                                                    | as's Dissolat (a) - "District !"                                                                                                    | in classes, use the class dropuowin to t             | e ieit.                                      |                      |
| School/Program 🔻                        | Class Year(s): Class of 2026, Class of 2026, Class | of 2027 School/Program(s): <no item="" se<="" td=""><td>ected&gt; Grade(s): <no item="" selected=""></no></td><td>Gender(s): <no item<="" td=""><td></td></no></td></no> | ected> Grade(s): <no item="" selected=""></no>       | Gender(s): <no item<="" td=""><td></td></no> |                      |
| Grade                                   | Learner Status: <no item="" selected:<="" td=""><td>Foster Care Status: <no item="" p="" selected<=""></no></td><td>Homeless Status: <no item="" p="" selected<=""></no></td><td>Military Family</td><td></td></no>                                                                                                    | Foster Care Status: <no item="" p="" selected<=""></no>                                                                                                    | Homeless Status: <no item="" p="" selected<=""></no> | Military Family                              |                      |
| Gender                                  | Status: <no item="" selected=""></no>                                                                                                    |                                                                                                    |                                                      |                                              |                      |
| Gender                                  |                                                                                                    |                                                                                                    |                                                      | 2600 -                                       |                      |
| Race/Ethnicity •                        | School                                                                                                    | Total Number Average Vertical                                                                                                    |                                                      |                                              |                      |
| High Needs Status 🔹                     | Class A Grade A Year                                                                                                    | with Scored Tests Scale Score (VSS)                                                                                                    | Percent Level 3&4                                    | :                                            |                      |
| Special Education Status 🔻              | 03 2016-17                                                                                                    | 2,642 2444                                                                                                    | 57.2%                                                |                                              |                      |
| English Learner Status 🔻                | Class of 04 2017-18                                                                                                    | 2,665 2489                                                                                                    | 58.6%                                                |                                              |                      |
| Foster Care Status                      | 2026 05 2018-19                                                                                                    | 2,718 2533                                                                                                    | 56.7%                                                |                                              |                      |
|                                         | 08 2021-22                                                                                                    | 2.684 2575                                                                                                    | 56.2%                                                |                                              |                      |
|                                         | 03 2017-18                                                                                                    | 2,714 2448                                                                                                    | 59.9%                                                | 2400 -                                       |                      |
| Military Family Status 🔻                | 04 2018-19                                                                                                    | 2,706 2497                                                                                                    | 62.6%                                                |                                              | Class of 2026        |
|                                         | Class of 2020-21                                                                                                    | 2,568 2538                                                                                                    | 54.9%                                                |                                              |                      |
|                                         | 07 2021-22                                                                                                    | 2,647 2562                                                                                                    | 57.4%                                                |                                              |                      |
|                                         | 08 2022-23                                                                                                    | 2,690 2578                                                                                                    | 57.4%                                                |                                              |                      |
|                                         |                                                                                                    |                                                                                                    |                                                      |                                              |                      |
| Evamino achieve                         | mont of ctu                                                                                                    | donte lunma                                                                                                    | tchod) acros                                         |                                              |                      |
| Examine achieve                         | ment of stu                                                                                                    | uents (unina                                                                                                    | tcheu) acros                                         | 2200 -                                       |                      |

03

04

05

Grade

07

06

08

Examine achievement of students (unmatched) across grade and time (e.g., Grade 3 in 2016- 17 to Grade 4 in 2017-18). The measure used to track this change is the average Smarter Balanced scale score.

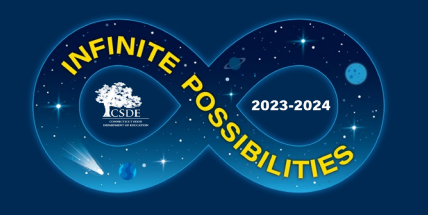

#### Welcome Page

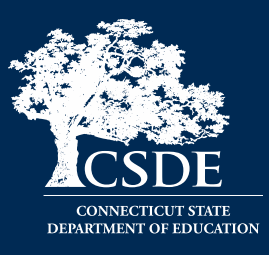

| *                                                                                                    |                                                                                    | Welcome to EdSight Secure!                                                                                                    | 🖍 🖪 🖒 (* : 1                                                                                                    |
|----------------------------------------------------------------------------------------------------|------------------------------------------------------------------------------------|----------------------------------------------------------------------------------------------------|----------------------------------------------------------------------------------------------------|
| Dashboard :                                                                                                    | int insight into education                                                         | Connecticut State                                                                                                    | Educator Preparation Providers (EPPs) - Click here to access the EPP Quality Measures Report!                                                                                                    |
| Students                                                                                                    | Educators                                                                          | Instruction                                                                                                    | Performance                                                                                                    |
| Early Indication Tool (EIT)<br>EIT for Teachers<br>Provides data from EIT and other sources in one<br>exportable file. Data can be integrated with your existing<br>district data management system or used with the<br>provided <u>Data Lookup Tool (instructions)</u> . Data from<br>this tool can be shared with teachers in order to decrease<br>the amount of time spent on formal assessment upon<br>return to school.<br>English Learner (EL) Status Report<br>FAFSA Completion (Updated daily)<br>Student Summary. | Educator Diversity Dashboard<br>Educators With Active Endorsements<br>Smarter Bala | Indicator 7 - On-track to High School Graduation<br>(Updated 5/25/23)<br>Resource Allocation Review (RAR).<br>Students Receiving Rigorous Coursework<br>Letters (Updated 1/6/23) | Adjusted Cohort Graduation Rates (Updated 6/2/23)CMT/CAPT ScienceConnecticut SAT School Day (Updated 7/12/23)Connecticut SAT School Day - PRINTABLE Student Report (for current students only) (Updated 7/12/23)Effect of SASID Changes on Secure Student Growth ReportsLAS Links Achievement/Mastery (Updated 6/16/23)LAS Links Growth (Updated 6/21/23)Next Generation Science Standards(NGSS) Assessment (Updated 8/11/23)Seal of Biliteracy (New 7/31/23)Smarter Balanced Achievement (Updated 8/16/23)Smarter Balanced Growth (Updated 8/16/23) |
| EdSight Secure                                                                                                    | Resource Library                                                                   | Need Help? <u>Contact Us</u>                                                                                                    | Accessibility Information EdSight Public                                                                                                    |

EdSight Secure contains personally identifiable information that is confidential pursuant to federal and state law. By logging onto and accessing these data, I hereby acknowledge that the information contained therein shall only be disclosed to authorized personnel and used as permitted by federal and state law.

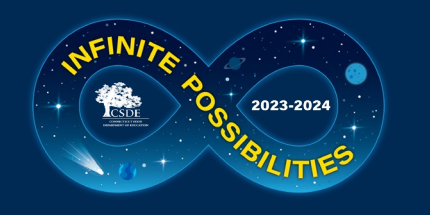

#### **SB Growth – Report**

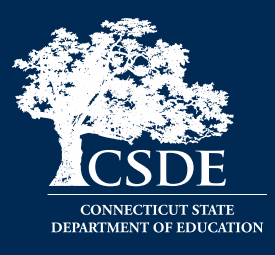

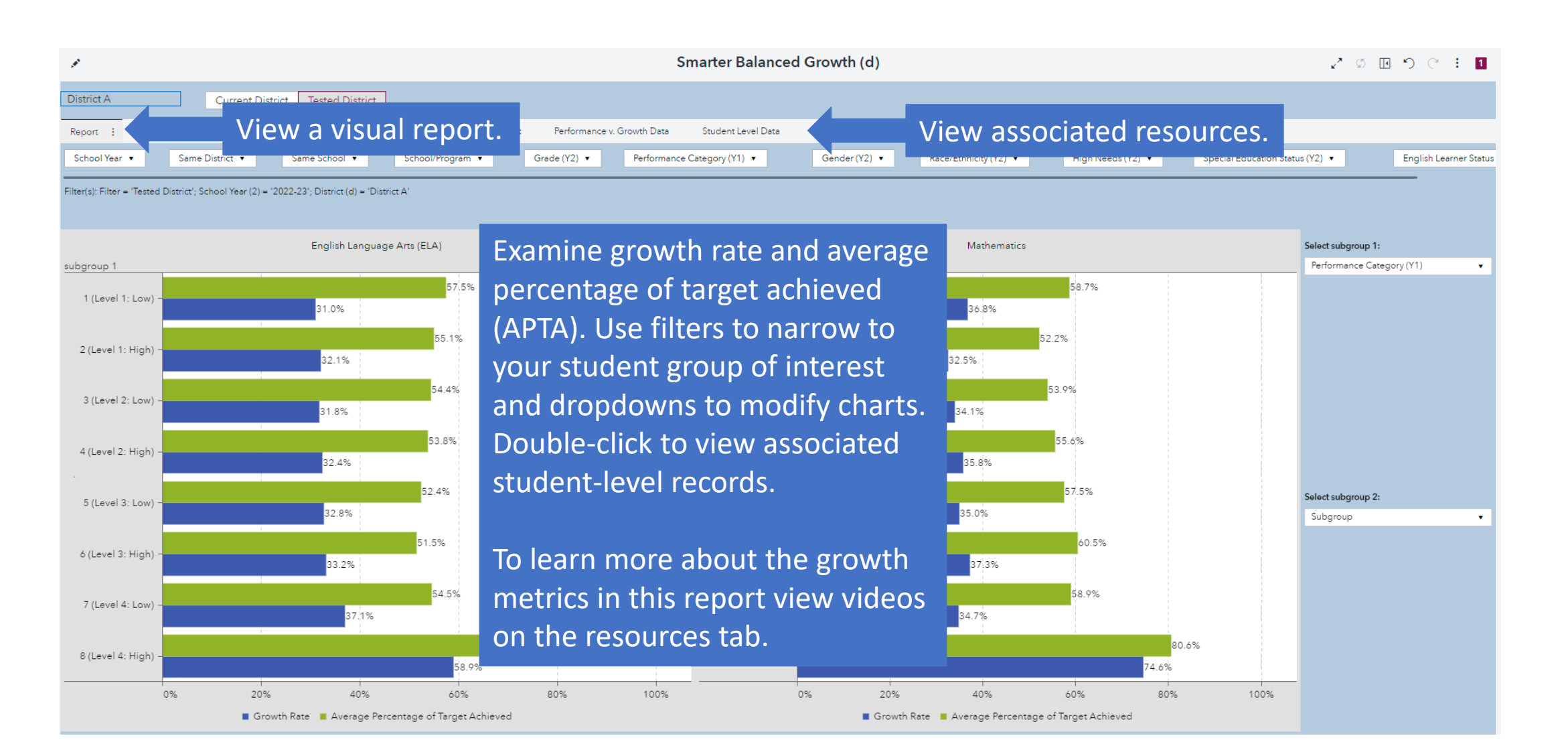

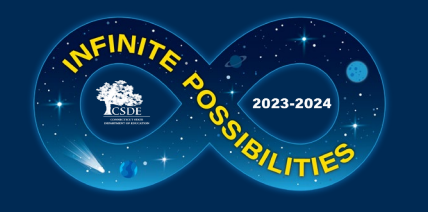

#### **SB Growth – Crosstab**

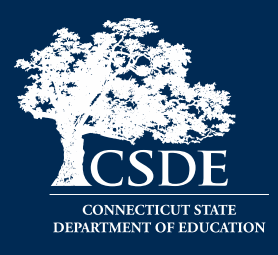

| <i>#</i>                                         |               |                |          |                |          |                |           |                |           | Smarte         | er Balar   | nced G         | rowth (  | d)             |          |                |           |                |                        | 2* Ø 💽 <  | ) C :           |
|--------------------------------------------------|---------------|----------------|----------|----------------|----------|----------------|-----------|----------------|-----------|----------------|------------|----------------|----------|----------------|----------|----------------|-----------|----------------|------------------------|-----------|-----------------|
| Enter District (d) Curren                        | t District    | Tested [       | District |                |          |                |           |                |           |                |            |                |          |                |          |                |           |                |                        |           |                 |
| Report Crosstab                                  | $\sim$        | /iew           | ı a c    | cros           | stak     | of             | stuc      | dent           | m         | over           | nen        | t be           | etwe     | een            | per      | forr           | nan       | ce c           | ategories acros        | s years.  | - liste Landard |
| School Year V Same District V                    |               |                | •        | 301001/1       | iogram • |                | 01806(12) |                | renorman  |                | y(11) •    |                | Gender(1 | ~, •           | Kace/L   | chinicity (12) | •         | - Ingini       | Special Education Stat |           | nglish Learner  |
| lter(s): Filter = 'Tested District'; School Year | (2) = '2022-2 | 23'            |          |                |          |                |           |                |           |                |            |                |          |                |          |                |           |                |                        |           |                 |
|                                                  |               |                |          |                |          | English l      | anguage   | Arts (ELA      | A): Match | ed Coho        | rt by Perf | ormance        | Categor  | (count o       | ofstuden | ts and gro     | owth rate | )              |                        |           |                 |
| Performance Category Description (Y2) 🛦          | 1 (Level      | 1: Low)        | 2 (Level | l 1: High)     | 3 (Leve  | 2: Low)        | 4 (Level  | 2: High)       | 5 (Level  | 3: Low)        | 6 (Level   | 3: High)       | 7 (Level | 4: Low)        | 8 (Level | 4: High)       | To        | tal            |                        |           |                 |
| Performance Category Description (Y1)            | Count         | Growth<br>Rate | Count    | Growth<br>Rate | Count    | Growth<br>Rate | Count     | Growth<br>Rate | Count     | Growth<br>Rate | Count      | Growth<br>Rate | Count    | Growth<br>Rate | Count    | Growth<br>Rate | Count     | Growth<br>Rate |                        |           |                 |
| (Level 1: Low)                                   | 23,544        | 14.6%          | 5,694    | 50.0%          | 3,062    | 91.3%          | 1,423     | 100.0%         | 553       | 100.0%         | 160        | 100.0%         | 34       | 100.0%         | 6        | 100.0%         | 34,476    | 32.7%          |                        |           |                 |
| (Level 1: High)                                  | 5,253         | 0.0%           | 4,069    | 1.5%           | 3,517    | 41.9%          | 2,356     | 97.2%          | 1,240     | 100.0%         | 360        | 100.0%         | 97       | 100.0%         | 15       | 100.0%         | 16,907    | 32.7%          |                        |           |                 |
| (Level 2: Low)                                   | 2,490         | 0.0%           | 3,113    | 0.0%           | 3,996    | 1.1%           | 3,807     | 47.8%          | 2,687     | 98.6%          | 908        | 100.0%         | 243      | 100.0%         | 40       | 100.0%         | 17,284    | 33.0%          |                        |           |                 |
| (Level 2: High)                                  | 1,208         | 0.0%           | 1,955    | 0.0%           | 3,650    | 0.0%           | 4,536     | 3.0%           | 4,850     | 68.2%          | 2,324      | 100.0%         | 667      | 100.0%         | 157      | 100.0%         | 19,347    | 34.1%          |                        |           |                 |
| 5 (Level 3: Low)                                 | 521           | 0.0%           | 1,034    | 0.0%           | 2,459    | 0.0%           | 4,558     | 0.0%           | 7,265     | 12.7%          | 5,144      | 83.8%          | 1,975    | 100.0%         | 665      | 100.0%         | 23,621    | 33.3%          |                        |           |                 |
| 6 (Level 3: High)                                | 144           | 0.0%           | 318      | 0.0%           | 926      | 0.0%           | 2,303     | 0.0%           | 5,759     | 0.0%           | 7,082      | 26.6%          | 4,008    | 93.7%          | 2,124    | 100.0%         | 22,664    | 34.2%          |                        |           |                 |
| (Level 4: Low)                                   | 42            | 0.0%           | 82       | 0.0%           | 232      | 0.0%           | 718       | 0.0%           | 2,427     | 0.0%           | 5,054      | 0.4%           | 4,841    | 44.6%          | 4,347    | 98.4%          | 17,743    | 36.4%          |                        |           |                 |
| 3 (Level 4: High)                                | 6             | 0.0%           | 19       | 0.0%           | 39       | 0.0%           | 181       | 0.0%           | 831       | 0.0%           | 2,806      | 0.0%           | 4,919    | 4.9%           | 13,301   | 100.0%         | 22,102    | 61.3%          |                        |           |                 |
| Total                                            | 33,208        | 10.4%          | 16,284   | 17.9%          | 17,881   | 24.1%          | 19,882    | 28.5%          | 25,612    | 33.9%          | 23,838     | 41.8%          | 16,784   | 54.6%          | 20,655   | 99.7%          | 174,144   | 37.2%          |                        |           |                 |
|                                                  |               |                |          |                |          |                |           |                |           |                |            | _              |          |                |          |                |           |                |                        |           |                 |
|                                                  | 1             |                |          |                |          | 1              | /lathemat | tics: Matc     | hed Coh   | ort by Pe      | rforma     | Dοι            | iple     | -clic          | ck oi    | n ar           | іу се     | ell to         | o view associate       | ed studer | nts.            |
| Performance Category Description (Y2) 🔺          | 1 (Level      | 1: Low)        | 2 (Level | l 1: High)     | 3 (Leve  | 2: Low)        | 4 (Level  | 2: High)       | 5 (Level  | 3: Low)        | 6 (Level   | 3: High)       | 7 (Level | 4: Low)        | 8 (Level | 4: High)       | To        | tal            |                        |           |                 |
| Performance Category Description (Y1)            | Count         | Growth<br>Rate | Count    | Growth<br>Rate | Count    | Growth<br>Rate | Count     | Growth<br>Rate | Count     | Growth<br>Rate | Count      | Growth<br>Rate | Count    | Growth<br>Rate | Count    | Growth<br>Rate | Count     | Growth<br>Rate |                        |           |                 |
| (Level 1: Low)                                   | 29,985        | 23.6%          | 5,853    | 67.5%          | 2,807    | 96.0%          | 816       | 100.0%         | 163       | 100.0%         | 55         | 100.0%         | 8        | 100.0%         | 5        | 100.0%         | 39,692    | 37.2%          |                        |           |                 |
| 2 (Level 1: High)                                | 5,953         | 0.0%           | 4,938    | 14.1%          | 4,092    | 71.0%          | 1,963     | 100.0%         | 549       | 100.0%         | 150        | 100.0%         | 27       | 100.0%         | 5        | 100.0%         | 17,677    | 35.6%          |                        |           |                 |
| (Level 2: Low)                                   | 2,980         | 0.0%           | 4,561    | 0.2%           | 6,098    | 19.7%          | 4,765     | 82.4%          | 1,878     | 100.0%         | 648        | 100.0%         | 154      | 100.0%         | 45       | 100.0%         | 21,129    | 37.2%          |                        |           |                 |
| (Level 2: High)                                  | 868           | 0.0%           | 2,255    | 0.0%           | 4,873    | 0.0%           | 6,662     | 21.1%          | 4,501     | 88.3%          | 2,224      | 100.0%         | 739      | 100.0%         | 219      | 100.0%         | 22,341    | 38.3%          |                        |           |                 |
| (Level 3: Low)                                   | 214           | 0.0%           | 569      | 0.0%           | 1,910    | 0.0%           | 4,636     | 0.0%           | 5,064     | 17.6%          | 4,031      | 88.5%          | 1,923    | 100.0%         | 885      | 100.0%         | 19,232    | 37.8%          |                        |           |                 |
| (Level 3: High)                                  | 35            | 0.0%           | 119      | 0.0%           | 602      | 0.0%           | 2,076     | 0.0%           | 3,604     | 0.0%           | 4,617      | 17.9%          | 3,594    | 87.9%          | 2,624    | 100.0%         | 17,271    | 38.3%          |                        |           |                 |
| 7 (Level 4: Low)                                 | 9             | 0.0%           | 26       | 0.0%           | 113      | 0.0%           | 536       | 0.0%           | 1,462     | 0.0%           | 2,853      | 0.0%           | 3,446    | 18.5%          | 4,397    | 94.7%          | 12,842    | 37.4%          |                        |           |                 |
| (Level 4: High)                                  | 4             | 0.0%           | 6        | 0.0%           | 23       | 0.0%           | 156       | 0.0%           | 533       | 0.0%           | 1,615      | 0.0%           | 3,172    | 0.0%           | 17,217   | 100.0%         | 22,726    | 75.8%          |                        |           |                 |
| Total                                            | 40.048        | 17.7%          | 18.327   | 25.4%          | 20.518   | 33.2%          | 21.610    | 37.5%          | 17.754    | 42.0%          | 16,193     | 46.1%          | 13.063   | 50.9%          | 25,397   | 99.1%          | 172,910   | 42.4%          |                        |           |                 |

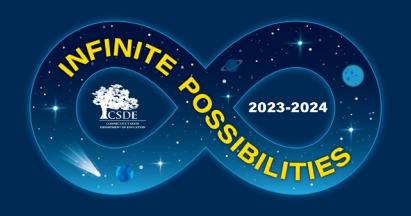

#### SB Growth – Performance v. Growth Bubble Plot

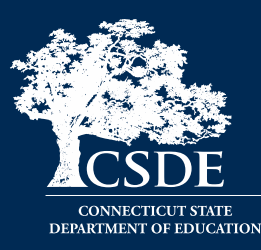

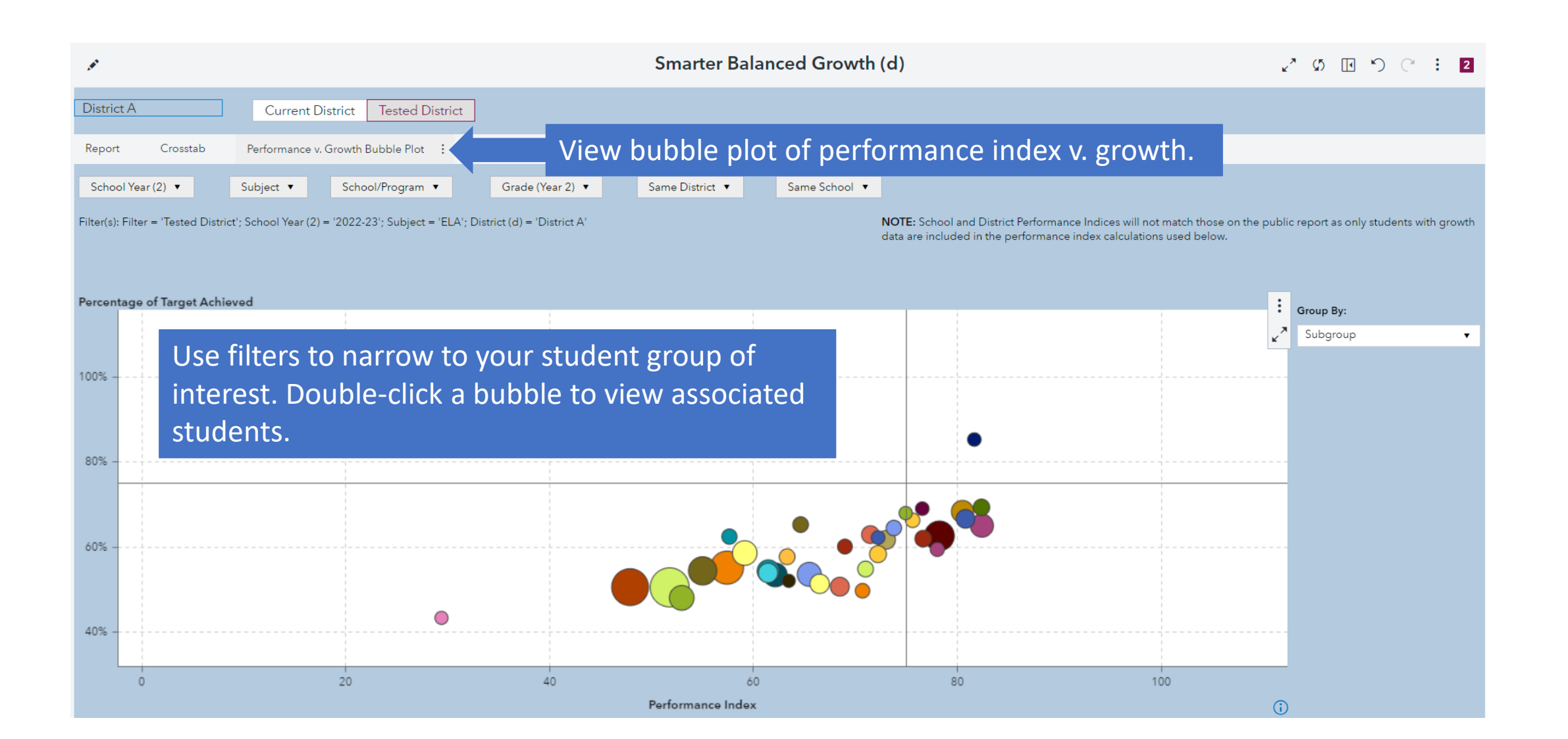

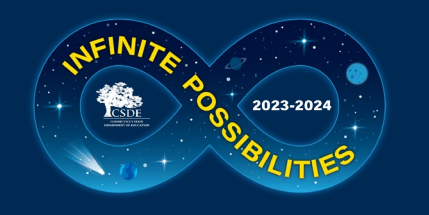

#### SB Growth – Performance v. Growth Data

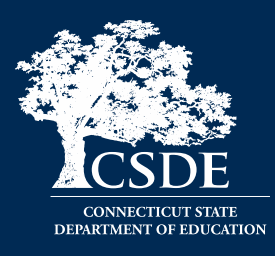

|                                    |            |                    |                                   |                   |                               |                                  | Smarter Balan       | ced Growth (d)                   | ょ~ め 🗉 つ (~ : 2                             |
|------------------------------------|------------|--------------------|-----------------------------------|-------------------|-------------------------------|----------------------------------|---------------------|----------------------------------|---------------------------------------------|
| District X                         |            | C                  | urrent District                   | Tested D          | istrict                       |                                  |                     | 4                                |                                             |
| Report                             | Crosstab   | Perfor             | mance v. Growt                    | h Bubble Plot     | Performar                     | nce v. Growth Scatter Plot       | Performance v. Gro  | wth Data                         | View performance v. growth data.            |
| School Year (2                     | ?) ▼       | Subjec             | t ▼ Gr                            | ade (Year 2) 🔻    | Perfo                         | rmance/Growth Classificati       | on 🔻                | ,                                |                                             |
| Filter(s): Dist <mark>ric</mark> t | (d) = 'Dis | trict X'; Filter = | = ' <mark>T</mark> ested District | t'; School Year ( | 2) = '202 <mark>2-</mark> 23' |                                  |                     |                                  |                                             |
| School Year (2)                    | Subject    | SASID (d)          | First Name (d)                    | Last Name (d)     | Grade (Year 2)                | Vertical Scale Score (Year<br>2) | Performance Index 🔻 | Percentage of Target<br>Achieved | Performance/Growth Classification           |
| 2022-23                            | Math       | 9170470607         | First Name                        | Last Name         | 05                            | 2700                             | 110.0               | 110.0%                           | High Achievement, High Growth               |
| 2022-23                            | Math       | 6718121781         | First Name                        | Last Name         | 05                            | 2700                             | 110.0               | 110.0%                           | High Achievement, High Growth               |
| 2022-23                            | ELA        | 7579812297         | First Name                        | Last Name         | 04                            | 2663                             | 110.0               | 110.0%                           | High Achievement, High Growth               |
| 2022-23                            | ELA        | 6718121781         | First Name                        | Last Name         | 05                            | 2701                             | 110.0               | 110.0%                           | High Achievement, High Growth               |
| 2022-23                            | ELA        | 4687304078         | First Name                        | Last Name         | 05                            | 2701                             | 110.0               | 110.0%                           | HighA Lloo filtors to parrow your soarch to |
| 2022-23                            | ELA        | 1006778660         | First Name                        | Last Name         | 08                            | 2769                             | 110.0               | 110.0%                           | High A USE TILLETS LO HATTOW YOUT SEATCH LO |
| 2022-23                            | Math       | 5601886210         | First Name                        | Last Name         | 05                            | 2700                             | 110.0               | 110.0%                           | HighA the student group of interest Sort by |
| 2022-23                            | Math       | 7579812297         | First Name                        | Last Name         | 04                            | 2659                             | 110.0               | 108.5%                           | High A                                      |
| 2022-23                            | ELA        | 1802234120         | First Name                        | Last Name         | 05                            | 2701                             | 110.0               | 110.0%                           | HIMA any column. Right-click to export      |
| 2022-23                            | Math       | 7315523251         | First Name                        | Last Name         | 04                            | 2659                             | 110.0               | 110.0%                           | High A alata fau fuuthau analusia           |
| 2022-23                            | ELA        | 4033786533         | First Name                        | Last Name         | 05                            | 2700                             | 109.8               | 110.0%                           | High A data for further analysis.           |
| 2022-23                            | ELA        | 2774269447         | First Name                        | Last Name         | 06                            | 2722                             | 109.6               | 110.0%                           | High Achievement, High Growth               |
| 2022-23                            | ELA        | 4061323516         | First Name                        | Last Name         | 07                            | 2739                             | 108.6               | 110.0%                           | High Achievement, High Growth               |
| 2022-23                            | ELA        | 8829176392         | First Name                        | Last Name         | 05                            | 2688                             | 107.1               | 110.0%                           | High Achievement, High Growth               |
| 2022-23                            | ELA        | 4600251100         | First Name                        | Last Name         | 05                            | 2688                             | 107.1               | 110.0%                           | High Achievement, High Growth               |
| 2022-23                            | ELA        | 6714723241         | First Name                        | Last Name         | 05                            | 2684                             | 106.3               | 110.0%                           | High Achievement, High Growth               |
| 2022-23                            | ELA        | 0589369798         | First Name                        | Last Name         | 06                            | 2706                             | 106.1               | 110.0%                           | High Achievement, High Growth               |
| 2022-23                            | Math       | 4811880511         | First Name                        | Last Name         | 04                            | 2643                             | 106.1               | 110.0%                           | High Achievement, High Growth               |
| 2022-23                            | ELA        | 4869848296         | First Name                        | Last Name         | 05                            | 2682                             | 105.8               | 110.0%                           | High Achievement, High Growth               |

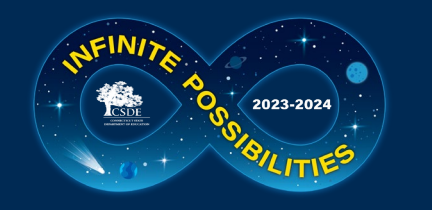

#### **SB Growth – Student Level Data**

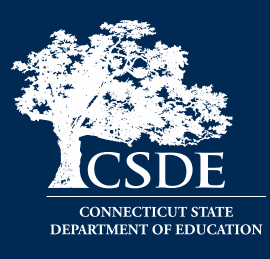

| District X          |                         | Current Distric    | t Teste      | ed District                  |                  |                  |            |           |                  |                |                 |                                               |                             |                                            |                                                   |                                 |
|---------------------|-------------------------|--------------------|--------------|------------------------------|------------------|------------------|------------|-----------|------------------|----------------|-----------------|-----------------------------------------------|-----------------------------|--------------------------------------------|---------------------------------------------------|---------------------------------|
| Report :            | Crosstab Perf           | ormance v. Grow    | vth Bubble F | Plot                         | Performance v. ( | Growth Scatter I | Plot Pe    | rformance | e v. Growth Data | a Studen       | t Level Data    |                                               | View studer                 | nt level                                   | data                                              |                                 |
| School Year         | ▼ Same Dis              | trict 🔻            | Same Sch     | ool 🔻                        | School/Pr        | ogram 🔻          | Subject    | •         | Grade (Y2)       | ▼ Perf         | ormance Catego  | ry (Y1) 🔻                                     | Performance Categor         | y (Y2) 🔻                                   | Growth Rate                                       | Flag 🔻                          |
| Filter(s): Filter = | 'Tested District'; Scho | ool Year (2) = '20 | 22-23'; Dist | rict (d) = <mark>'</mark> Di | strict X'        |                  |            |           |                  |                | _               |                                               |                             |                                            |                                                   |                                 |
| SASID Search        |                         |                    |              |                              |                  |                  |            |           | Last Name Se     | arch           |                 |                                               |                             |                                            |                                                   |                                 |
| Enter SASID         |                         |                    |              |                              |                  |                  |            |           | Enter Last N     | lame           |                 |                                               |                             |                                            |                                                   |                                 |
| Filter              | Previous School Year    | School Year (2)    | District (d) | School (d)                   | First Name (d)   | Last Name (d)    | SASID (d)  | Subject   | Grade (Year 1)   | Grade (Year 2) | Gender (Year 2) | Special<br>Education Status<br>(SWD) (Year 2) | Race/Ethnicity (Year 2)     | English Learner<br>Status (EL) (Year<br>2) | High Needs<br>Status (F/R, EL or<br>SWD) (Year 2) | Performance (<br>Description (Y |
| Tested District     | 2021-22                 | 2022-23            | District X   | School R                     | First Name       | Last Name        | 8160343606 | ELA       | 03               | 04             | Male            | Non-Special                                   | White                       | Non-English                                | Non-High Needs                                    | 7 (Level 4: Lo                  |
| Tested District     | 2021-22                 | 2022-23            | District X   | School X                     | First Name       | Last Name        | 8537675873 | Math      | 07               | 08             | Female US       | e filters                                     | to narrow t                 | the seai                                   | rch to a                                          | evel 1: Lo                      |
| Tested District     | 2021-22                 | 2022-23            | District X   | School R                     | First Name       | Last Name        | 6820320502 | ELA       | 04               | 05             | Male Stu        | udent gr                                      | oup of inte                 | rest. So                                   | rt by an                                          | V evel 4: Lo                    |
| Tested District     | 2021-22                 | 2022-23            | District X   | School R                     | First Name       | Last Name        | 4280296008 | ELA       | 03               | 04             | Male CO         | lumn. R                                       | ight-click to               | export                                     | ,<br>data fo                                      | evel 4: Hig                     |
| Tested District     | 2021-22                 | 2022-23            | District X   | School X                     | First Name       | Last Name        | 2435335853 | ELA       | 05               | 06             | Female fun      | rthar an                                      |                             | export                                     |                                                   | evel 4: Lov                     |
| Tested District     | 2021-22                 | 2022-23            | District X   | School R                     | First Name       | Last Name        | 3207136370 | ELA       | 04               | 05             | Female          |                                               | arysis.                     | Learner                                    |                                                   | evel 4: Hig                     |
| Tested District     | 2021-22                 | 2022-23            | District X   | School X                     | First Name       | Last Name        | 7456555865 | ELA       | 05               | 06             | Male            | Non-Special<br>Education                      | White                       | Non-English<br>Learner                     | Non-High Needs                                    | 6 (Level 3: Hig                 |
| Tested District     | 2021-22                 | 2022-23            | District X   | School X                     | First Name       | Last Name        | 7403272230 | Math      | 07               | 08             | Female          | Non-Special<br>Education                      | Hispanic/Latino of any race | Non-English<br>Learner                     | Non-High Needs                                    | 6 (Level 3: Hig                 |
| Tested District     | 2021-22                 | 2022-23            | District X   | School X                     | First Name       | Last Name        | 0047945074 | ELA       | 05               | 06             | Male            | Non-Special<br>Education                      | Asian                       | Non-English<br>Learner                     | High Needs                                        | 6 (Level 3: Hig                 |
| Tested District     | 2021-22                 | 2022-23            | District X   | School X                     | First Name       | Last Name        | 8996929069 | ELA       | 06               | 07             | Female          | Non-Special<br>Education                      | White                       | Non-English<br>Learner                     | Non-High Needs                                    | 7 (Level 4: Lov                 |
| Tested District     | 2021 22                 | 2022.22            | District X   | School X                     | First Name       | Last Name        | 3005222850 | FLΔ       | 06               | 07             | Male            | Non-Special                                   | White                       | Non-English                                | High Needs                                        | 6 (Level 3: Hic                 |

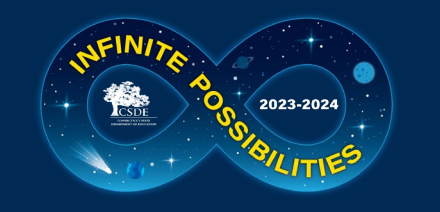

### **Equity in Class Placement**

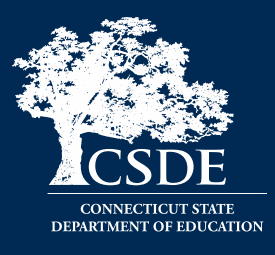

 PROBLEM: The high school administers PSAT 8/9 in September and then determines that the student could have been placed in advanced level coursework. It is now too late to change class placement.

• How can EdSight help?

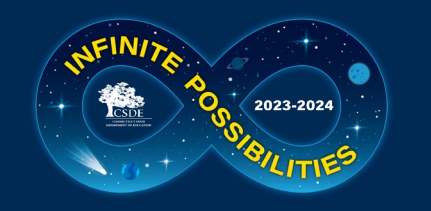

**Encouraging Participation** 

Rationale, Methods and Results

in Rigorous Courses

#### **CSDE Research**

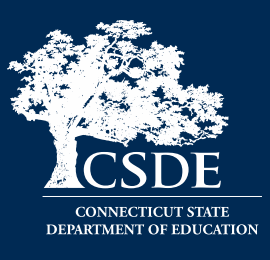

**Criteria for Rigorous Coursework Potential.**<sup>4</sup> A student who meets any of the following criteria is identified as having shown the potential to complete rigorous coursework in high school:

- "Level 4: Exceeded" on the Grade 8 NGSS Assessment or any Smarter Balanced assessment (ELA or math) in Grade 6, 7, or 8;
- "6-High Level 3: Met" on Smarter Balanced ELA in Grade 8;
- "Level 3: Met" on Smarter Balanced math in Grade 8;
- "Level 3: Met" on both Smarter Balanced ELA and math in Grade 6 or 7 and "4-High Level 2: Approaching" on both Smarter Balanced ELA and math in Grade 8.

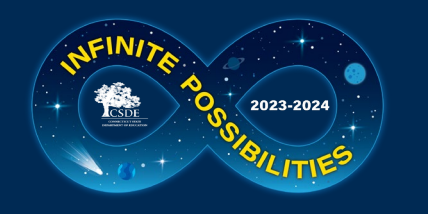

#### **CSDE** Research

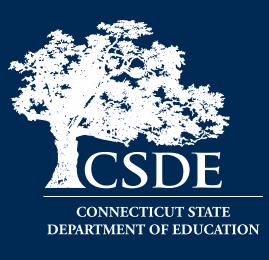

Table 4: Mean PSAT Scores by CSDE Smarter Balanced Achievement Categories

|                                                        | En  | glish Langu           | age Arts                            | (ELA)                                                  |     | Mat                   | thematic                            | 5                                                       |
|--------------------------------------------------------|-----|-----------------------|-------------------------------------|--------------------------------------------------------|-----|-----------------------|-------------------------------------|---------------------------------------------------------|
| CSDE<br>Smarter<br>Balanced<br>Achievement<br>Category | Z   | Mean<br>PSAT<br>Score | Std.<br>Dev.<br>of<br>PSAT<br>Score | Percent<br>Meeting<br>PSAT ELA<br>Benchmark<br>(>=410) | z   | Mean<br>PSAT<br>Score | Std.<br>Dev.<br>of<br>PSAT<br>Score | Percent<br>Meeting<br>PSAT Math<br>Benchmark<br>(>=450) |
| 1                                                      | 327 | 334                   | 45                                  | 4.6%                                                   | 673 | 347                   | 58                                  | 2.5%                                                    |
| 2                                                      | 299 | 354                   | 48                                  | 14.4%                                                  | 450 | 376                   | 53                                  | 6.9%                                                    |
| 3                                                      | 404 | 390                   | 51                                  | 34.7%                                                  | 439 | 402                   | 50                                  | 15.9%                                                   |
| 4                                                      | 400 | 417                   | 53                                  | 59.5%                                                  | 403 | 428                   | 46                                  | 35.5%                                                   |
| 5                                                      | 585 | 447                   | 56                                  | 78.8%                                                  | 317 | 452                   | 46                                  | 60.6%                                                   |
| 6                                                      | 534 | 495                   | 58                                  | 93.4%                                                  | 255 | 481                   | 47                                  | 80.0%                                                   |
| 7                                                      | 239 | 534                   | 55                                  | 97.9%                                                  | 208 | 508                   | 42                                  | 92.3%                                                   |
| 8                                                      | 212 | 583                   | 61                                  | 99.5%                                                  | 255 | 557                   | 57                                  | 98.4%                                                   |

**Research Library (ct.gov)** 

The Relationship between the

Smarter Balanced Grade 8 Assessments

and the

PSAT 8/9 Assessments

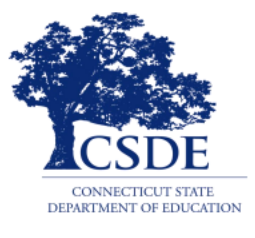

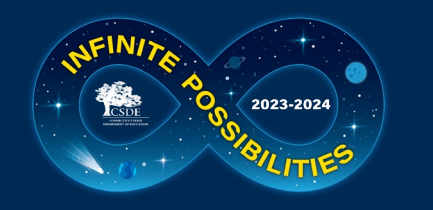

#### Advanced Course Participation Policy Guidance

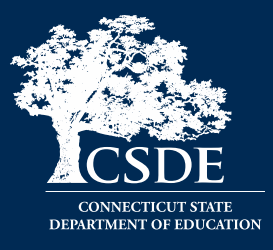

#### District Guidance for Developing an Advanced Course Participation Policy

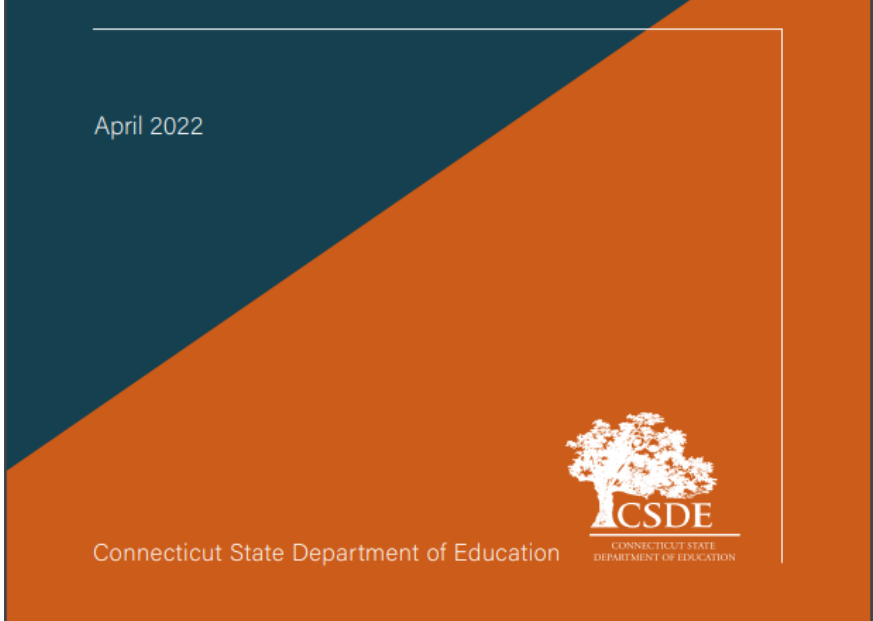

#### **Guiding Principles**

- Start in Middle School
- Partner with Families
- Reduce Barriers
- Increase Supply

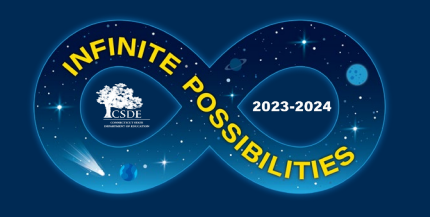

#### **Welcome Page**

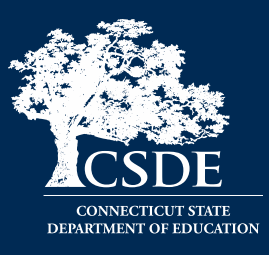

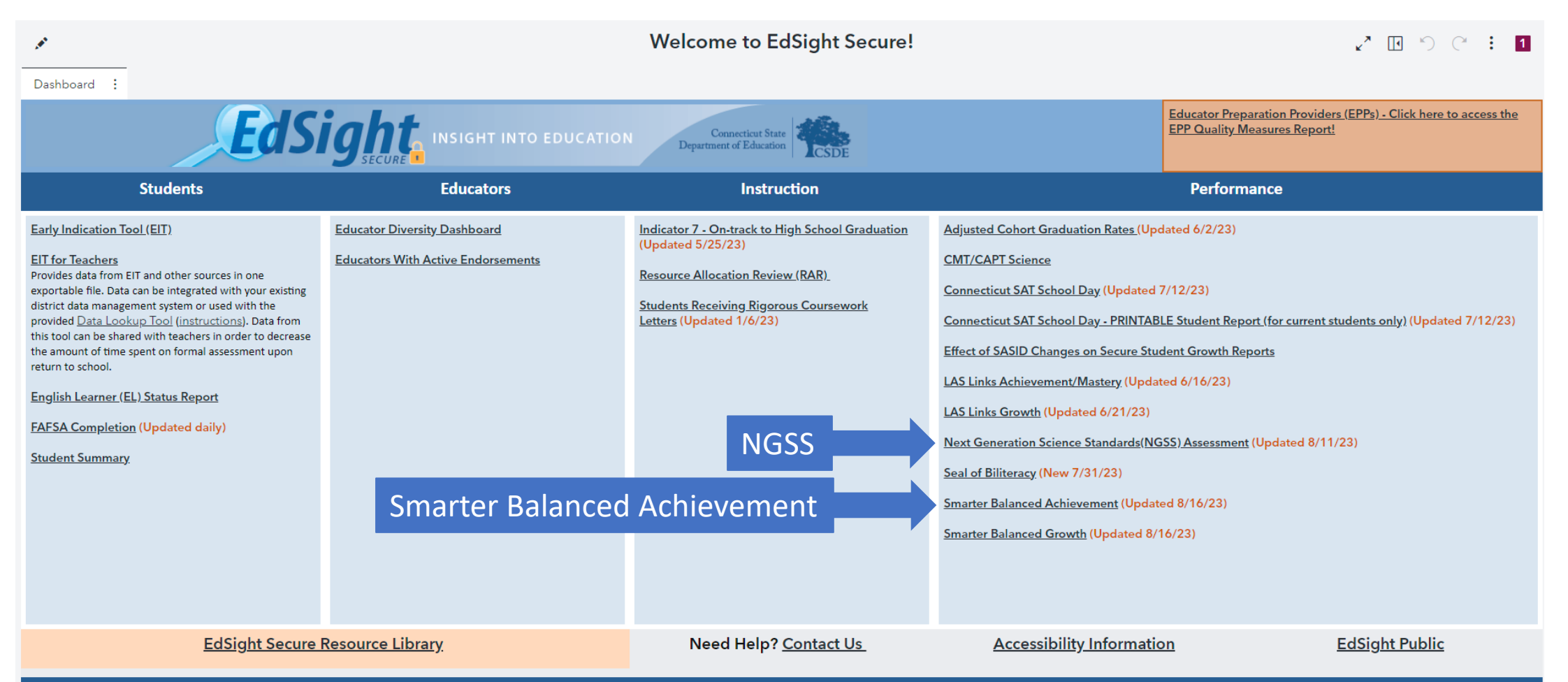

EdSight Secure contains personally identifiable information that is confidential pursuant to federal and state law. By logging onto and accessing these data, I hereby acknowledge that the information contained therein shall only be disclosed to authorized personnel and used as permitted by federal and state law.

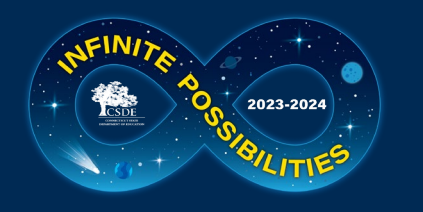

#### **SB** Achievement – Report

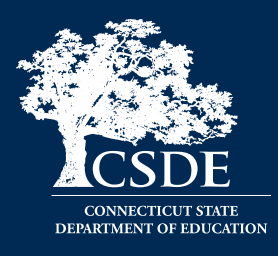

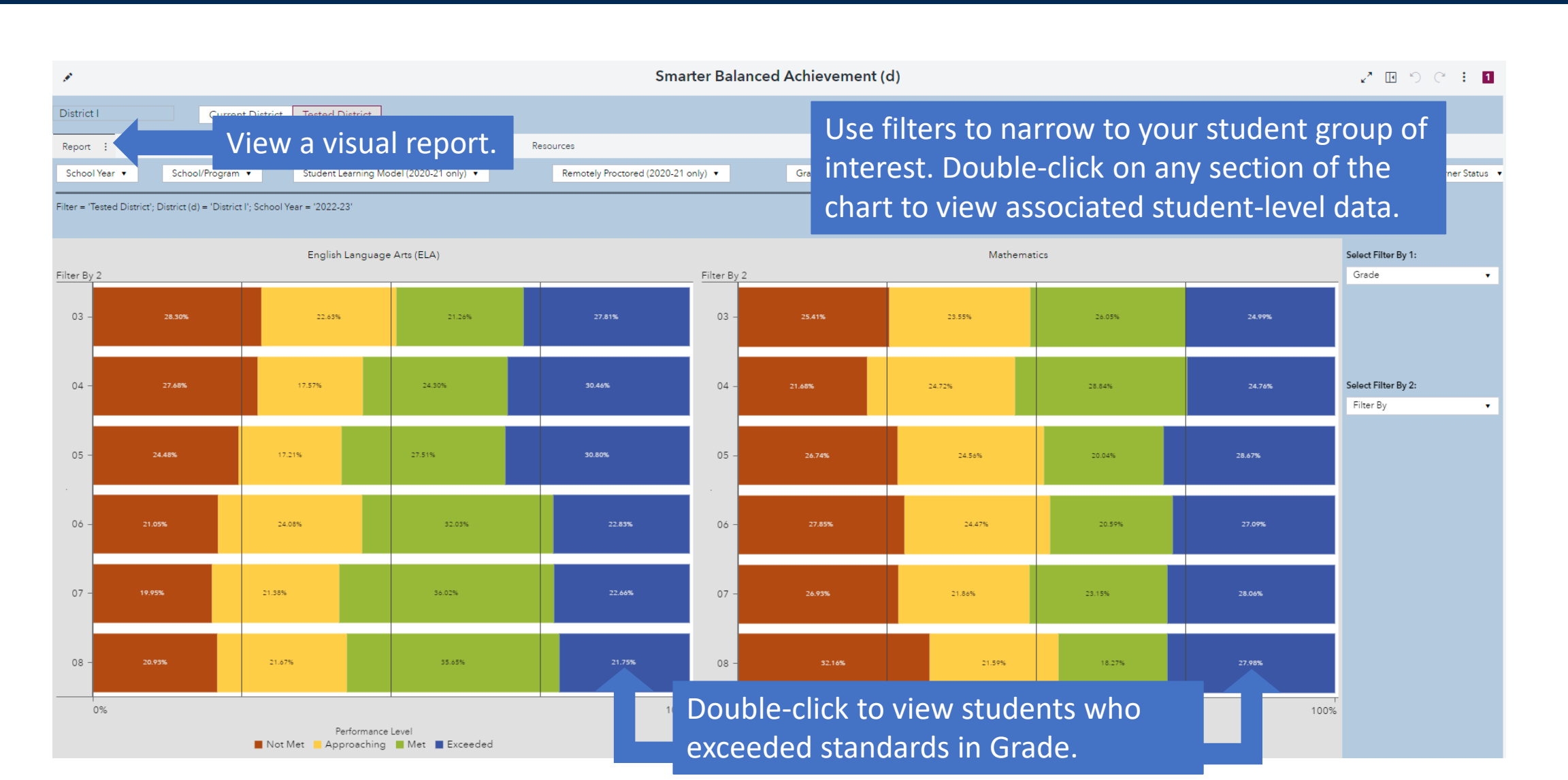

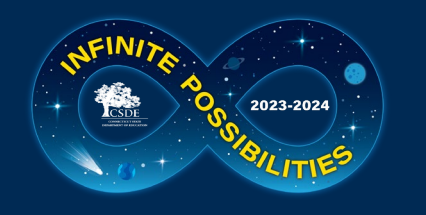

### **SB Achievement – Student Level Data**

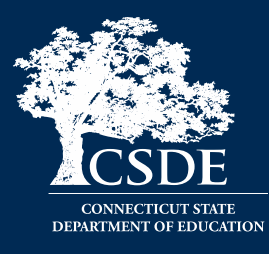

| Smarter Balanced Achievement (d) |                    |                |              |                |                |               |          |       |                           |                             |                                     |        |                            | <u>ں</u> ا         | C : 1           |                        |                                  |                         |                |                   |
|----------------------------------|--------------------|----------------|--------------|----------------|----------------|---------------|----------|-------|---------------------------|-----------------------------|-------------------------------------|--------|----------------------------|--------------------|-----------------|------------------------|----------------------------------|-------------------------|----------------|-------------------|
| District I                       |                    | : Ci           | rrent Distri | ct Tested      | District       |               |          |       |                           |                             |                                     |        |                            |                    |                 |                        |                                  |                         |                |                   |
| Report                           | EdSight Pub        | lic Report     | Trend        | Data Ro        | ugh Cohort     | Student Le    | vel Data | :     |                           | View stu                    | dent lev                            | el c   | lata.                      |                    |                 |                        |                                  |                         |                |                   |
| School Year                      | •                  | School/Prog    | ram 🔻        | Student        | Learning Model | (2020-21 only | ) 🔻      |       | Remotely Proct            | ored (2020-21 only) 🔻       | Subject 🔻                           | Grad   | e 🔻 🛛 Pe                   | rformance Level 🔻  | Gend            | er 🔹 Race/Et           | hnicity 🔻                        | High Needs Stat         | us 🔻           | Special Educ      |
| Filter = 'Tested                 | District'; Dist    | rict (d) = 'Di | strict l'    |                |                |               |          |       |                           |                             |                                     |        |                            |                    | Please note t   | hat Student Learning I | Model and Remote                 | ly Proctored are no     | ot available p | prior to 2020-21. |
|                                  |                    |                |              |                |                |               |          |       |                           |                             |                                     |        |                            |                    |                 |                        |                                  |                         |                |                   |
| SASID Search                     |                    |                |              |                |                |               |          |       |                           | Na                          | ime Search                          |        |                            |                    |                 |                        |                                  |                         |                |                   |
| Enter SASID (                    | d)                 |                |              |                |                |               |          |       |                           | E                           | inter Last Name (d)                 |        |                            |                    |                 |                        |                                  |                         |                |                   |
|                                  |                    |                |              |                |                |               |          |       |                           |                             |                                     |        |                            |                    |                 |                        |                                  |                         |                |                   |
|                                  |                    |                |              |                |                |               |          |       |                           |                             |                                     |        |                            |                    |                 |                        |                                  |                         |                |                   |
|                                  | Special High Needs |                |              |                |                |               |          |       |                           |                             |                                     |        |                            |                    |                 |                        |                                  |                         |                |                   |
| Filter 🔺                         | School Year        | District (d    | School (d)   | First Name (d) | Last Name (d)  | SASID (d)     | Subject  | Grade | Education<br>Status (SWD) | English Learner Status (EL) | Race/Ethnicity                      | Gender | Status (F/R, EL<br>or SWD) | Foster Care Status | Homeless Status | Military Family Status | Performance<br>Level Description | Vertical Scale<br>Score | Target         | Lexile/Quant      |
| Tested District                  | 2016-17            | District I     | School P     | First Name     | Last Name      | 9281983218    | Math     | 03    | Non-Special<br>Education  | English Learner             | American Indian or<br>Alaska Native | Male   | High Needs                 | Non-Foster Care    | Non-Homeless    | Non-Military Family    | Met (Level 3)                    | 2,443                   | 59             | 1                 |
| Tested District                  | 2020-21            | District I     | School O     | First Name     | Last Name      | 8143344234    | ELA      | 03    | Non-Special<br>Education  | English Learner             | American Indian or<br>Alaska Native | Male   | High Needs                 | Non-Foster Care    | Non-Homeless    | Non-Military Family    | Approaching<br>(Level 2)         | 2,370                   | 70             | 500L              |
| Tested District                  | 2020-21            | District I     | School O     | First Name     | Last Name      | 8143344234    | Math     | 03    | Non-Special<br>Education  | English Learner             | American Indian or<br>Alaska Native | Male   | High Needs                 | Non-Foster Care    | Non-Homeless    | Non-Military Family    | Met (Level 3)                    | 2,449                   | 59             | 6300              |
| Tested District                  | 2022-23            | District I     | School A     | First Name     | Last Name      | 3301826910    | ELA      | 03    | Non-Special<br>Education  | English Learner             | American Indian or<br>Alaska Native | Female | High Needs                 | Non-Foster Care    | Non-Homeless    | Non-Military Family    | Not Met (Level 1)                | 2,293                   | 82             |                   |
| Tested District                  | 2022-23            | District I     | School Z     | First Name     | Last Name      | 2868876386    | ELA      | 03    | Non-Special<br>Education  | English Learner             | American Indian or<br>Alaska Native | Male   | High Needs                 | Non-Foster Care    | Non-Homeless    | Non-Military Family    | Not Met (Level 1)                | 2,275                   | 82             | 1                 |
| Tested District                  | 2022-23            | District I     | School A     | First Name     | Last Name      | 3301826910    | Math     | 03    | Non-Special<br>Education  | English Learner             | American Indian or<br>Alaska Native | Female | High Needs                 | Non-Foster Care    | Non-Homeless    | Non-Military Family    | Not Met (Level 1)                | 2,274                   | 77             | 1                 |
| Tested District                  | 2022-23            | District I     | School Z     | First Name     | Last Name      | 2868876386    | Math     | 03    | Non-Special<br>Education  | English Learner             | American Indian or<br>Alaska Native | Male   | High Needs                 | Non-Foster Care    | Non-Homeless    | Non-Military Family    | Not Met (Level 1)                | 2,321                   | 77             | 1                 |
| Tested District                  | 2014-15            | District I     | Scho         | leo fi         | It or c        | +0.00         |          | +     | <u></u>                   | r ctudopt                   |                                     | f :    | toroc                      | + 500              | ch far          | tudor                  | ata                              | 2,408                   | 69             | ,                 |
| Tested District                  | 2014-15            | District I     | Scho         | Jse n          | ners           |               |          | οw ι  | o you                     | rstudent                    | group o                             | I IN   | teres                      | t. Sear            | ch lor          | studer                 | ils                              | 2,474                   | 57             | ł                 |
| Tested District                  | 2015-16            | District I     | Scho         | ov SA          | SID o          | r last        | t na     | ame   | . Righ                    | t-click on                  | table to                            | ex     | oort d                     | data fo            | r furt          | her ana                | lysis.                           | 2,470                   | 64             |                   |
| Tested District                  | 2015-16            | District I     | School A     | First Name     | Last Name      | 4410148401    | ELA      | 03    | Education                 | Non-English Learner         | Alaska Native                       | Female | High Needs                 | Non-Foster Care    | Non-Homeless    | Non-Military Family    | Not Met (Level 1)                | 2,356                   | 71             |                   |
| Tested District                  | 2015-16            | District I     | School I     | First Name     | Last Name      | 7046621764    | Math     | 03    | Non-Special<br>Education  | Non-English Learner         | American Indian or<br>Alaska Native | Female | High Needs                 | Non-Foster Care    | Non-Homeless    | Non-Military Family    | Met (Level 3)                    | 2,445                   | 59             |                   |
| Tested District                  | 2015-16            | District I     | School A     | First Name     | Last Name      | 4410148401    | Math     | 03    | Non-Special<br>Education  | Non-English Learner         | American Indian or<br>Alaska Native | Female | High Needs                 | Non-Foster Care    | Non-Homeless    | Non-Military Family    | Not Met (Level 1)                | 2,370                   | 61             |                   |
| Tantad District                  | 2017 10            | District       | School A     | First Name     | Last Name      | 9440542704    | EI A     | 0.2   | Non-Special               | Nes English Lassage         | American Indian or                  | Mala   | High Nagels                | Non Foster Care    | Non Homeless    | Non Military Family    | Not Mat (Level 1)                | 2 202                   | 92             | G                 |

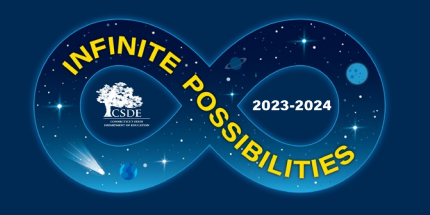

#### Welcome Page

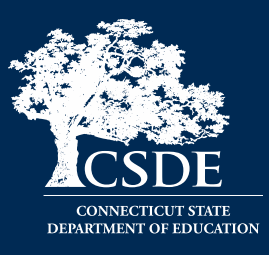

| <i>.</i> *                                                                                                    |                                                                                                    | Welcome to EdSight Secure!                                                                                                    | 🖍 🖪 🖒 (* 🗄 1                                                                                                    |
|----------------------------------------------------------------------------------------------------|----------------------------------------------------------------------------------------------------|----------------------------------------------------------------------------------------------------|----------------------------------------------------------------------------------------------------|
| Dashboard :<br>Dashboard :<br>Students<br>Early Indication Tool (EIT)<br>EIT for Teachers<br>Provides dat<br>exportable f<br>district data<br>provided Da<br>this tool can<br>the amount<br>return to school.<br>English Learner (EL) Status Report<br>EAFSA Completion (Updated daily)<br>Student Summary | Educators<br>Educators<br>Educator Diversity Dashboard<br>Educators With Active Endorsements<br>Cing Rigorous<br>ters | Instruction           Indicator 7 - On-track to High School Graduation (Updated 5/25/23)           Resource Allocation Review (RAR).           Students Receiving Rigorous Coursework (Updated 1/6/23) | Educator Preparation Providers (EPPs) - Click here to access the EPP Quality Measures Report!         Performance         Adjusted Cohort Graduation Rates (Updated 6/2/23)         CMT/CAPT Science         Connecticut SAT School Day. (Updated 7/12/23)         Connecticut SAT School Day. PRINTABLE Student Report (for current students only) (Updated 7/12/23)         Effect of SASID Changes on Secure Student Growth Reports         LAS Links Achievement/Mastery (Updated 6/16/23)         LAS Links Growth (Updated 6/21/23)         Next Generation Science Standards(NGSS) Assessment (Updated 8/11/23)         Seal of Biliteracy (New 7/31/23)         Smarter Balanced Achievement (Updated 8/16/23)         Smarter Balanced Growth (Updated 8/16/23) |
| EdSight Secure                                                                                                    | Resource Library                                                                                                    | Need Help? <u>Contact Us</u>                                                                                                    | Accessibility Information EdSight Public                                                                                                    |

EdSight Secure contains personally identifiable information that is confidential pursuant to federal and state law. By logging onto and accessing these data, I hereby acknowledge that the information contained therein shall only be disclosed to authorized personnel and used as permitted by federal and state law.

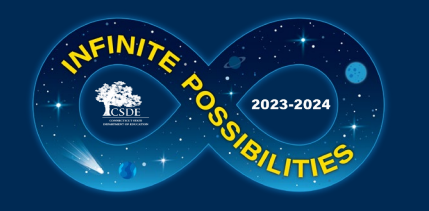

#### **Rigorous Coursework Letters**

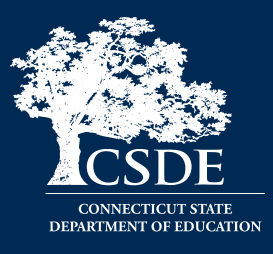

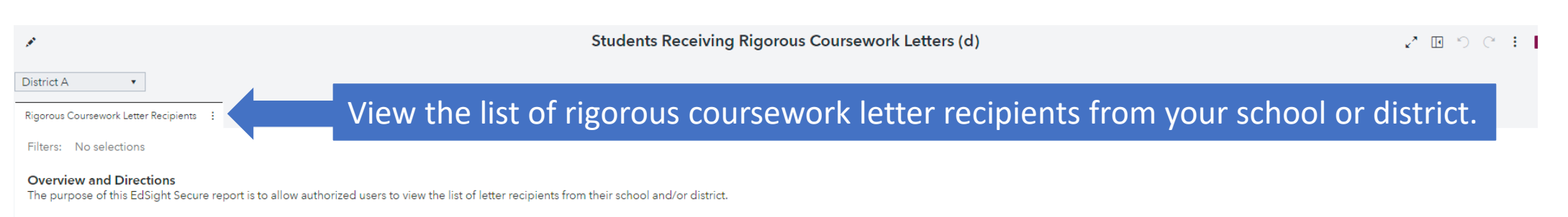

The default list below includes all students in your school and/or district who received a letter from the Connecticut State Department of Education explaining that they have the potential to succeed in rigorous high school courses. These students were selected because they did well on the Smarter Balanced tests in middle school. Our data show that students who do well on these tests also do well in high school. For additional information, please see the <u>FAQ</u> and <u>Rationale\_Methods and Results</u> documents.

Double-click on any row of data below to access the Student Summary Report for that student. The report offers a current snapshot of Early Indication Tool (EIT) fields and historical enrollment, attendance, discipline, and assessment data.

Use the buttons and field below to filter by grade level, school name, criteria met, and/or student last name. Right-click on the table and select Export data... to download the filtered records.

| School (d) | •              | Grade             | •           | ELA Crite               | eria (Met/N               | lot Met)               | •          | Math Criteria | a (Met/Not Met) 🔹  | Science Criteria (Met/Not Met) | •        | Enter Last Name | <u>}</u>     |
|------------|----------------|-------------------|-------------|-------------------------|---------------------------|------------------------|------------|---------------|--------------------|--------------------------------|----------|-----------------|--------------|
|            |                |                   |             |                         |                           |                        |            |               |                    |                                |          |                 |              |
| SASID (d)  | First Name (d) | Last Name (d)     | Grade       | Met SB<br>ELA<br>Criter | Met SB<br>Math<br>Criteri | Met<br>NGSS<br>Science | School (d) | A             | Address Line 1 (d) | Address Line 2 (d)             | City (d) | State           | Zip Code (d) |
| 0004984640 | First Name     | Last Name         | 10          | Yes                     | No                        | No                     | School A   | A             | Address Line 1     | Address Line 2                 | City     | CT              | Zip Code     |
| 0007106970 | First Name     | Last Name         | 10          | Yes                     | Yes                       | No                     | School A   | A             | Address Line 1     | Address Line 2                 | City     | CT              | Zip Code     |
| 0007283570 | First Name     | Last Name         | 10          | No                      | Yes                       | No                     | School A   | A             | Address Line 1     | Address Line 2                 | City     | CT              | Zip Code     |
| 0008374780 | First Name     | Last Name         | 10          | Yes                     | Yes                       | Yes                    | School A   | A             | Address Line 1     | Address Line 2                 | City     | CT              | Zip Code     |
| 0010447601 | First Name     | Last Name         | 10          | Yes                     | Yes                       | Yes                    | School O   | A             | Address Line 1     | Address Line 2                 | City     | CT              | Zip Code     |
| 0013581731 | First Name     | Last Name         | 10          | Yes                     | No                        | No                     | School A   | A             | Address Line 1     | Address Line 2                 | City     | CT              | Zip Code     |
| 0013657331 | First Name     | Last Name         | 10          | Yes                     | Yes                       | No                     | School A   | A             | Address Line 1     | Address Line 2                 | City     | CT              | Zip Code     |
| 0016408361 | First Name     | Last Name         | 09          | Yes                     | No                        | No                     | School A   | A             | Address Line 1     | Address Line 2                 | City     | CT              | Zip Code     |
| 0019382091 | First Name     | Last Name         | 10          | Yes                     | Yes                       | No                     | School A   | A             | Address Line 1     | Address Line 2                 | City     | CT              | Zip Code     |
| 0019428391 | First Nan      |                   |             |                         |                           |                        | - • • •    |               |                    |                                |          | СТ              | Zip Code     |
| 0026181062 | First Nan C    | e filters to narr | $\sim$      | tov                     |                           | · ctu                  | dent a     | roun          | ofinterest         | Double-click                   | on any   | , CT            | Zip Code     |
| 0026668762 | First Nan      |                   |             |                         | Jun                       | Stu                    | ucin g     | Sloup         | or mucrest.        |                                | onany    | ст              | Zip Code     |
| 0028891382 | First Nan      | w to access the   | <b>C</b> +1 | Ida                     | at Si                     | Imm                    | harv fo    | or tha        | t student          |                                |          | СТ              | Zip Code     |
| 0031387813 | First Nan      |                   | Su          | JUEI                    |                           | unn                    | iary ic    | ліпа          | i student.         |                                |          | СТ              | Zip Code     |
| 0033220533 | First Name     | Last Name         | 10          | Yes                     | Yes                       | No                     | School A   | P             | address Line 1     | Address Line 2                 | City     | СТ              | Zip Code     |
| 0038130883 | First Name     | Last Name         | 10          | Yes                     | No                        | No                     | School A   | A             | Address Line 1     | Address Line 2                 | City     | CT              | Zip Code     |
| 0038928083 | First Name     | Last Name         | 10          | Yes                     | No                        | No                     | School A   | A             | Address Line 1     | Address Line 2                 | City     | CT              | Zip Code     |
| 0045504454 | First Name     | Last Name         | 10          | Yes                     | Yes                       | No                     | School A   | A             | Address Line 1     | Address Line 2                 | City     | CT              | Zip Code     |

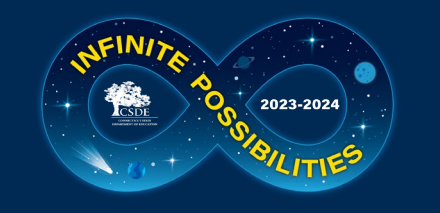

## **Equity in Postsecondary**

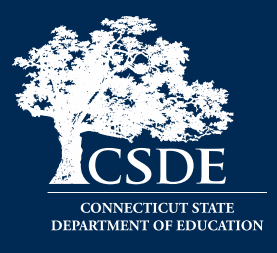

• PROBLEM: The pandemic has resulted in a significant decline in the number and percentage of students from low-income families going on to postsecondary.

• How can EdSight help?

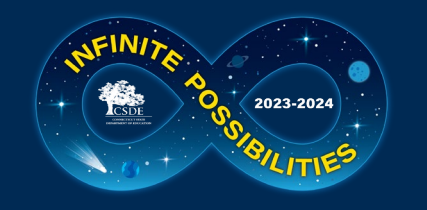

#### EdSight Public Report on Postsecondary Outcomes

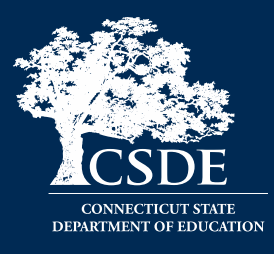

VIEW DATA

College Enrollment, Persistence, and Graduation Dashboard

Additional Reports: College Entrance and Persistence

#### See related links.

Dashboard Progress Report (Graduating Class) District and Town Maps

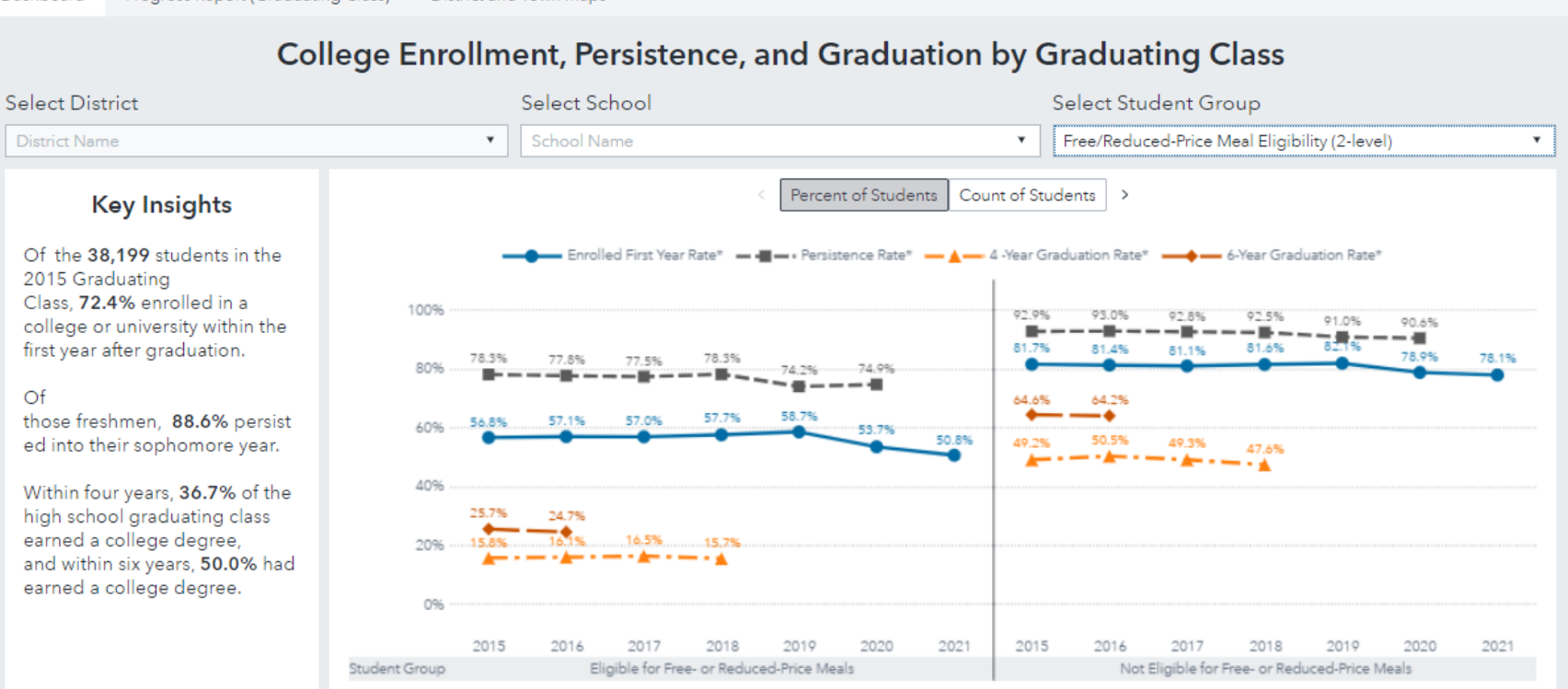

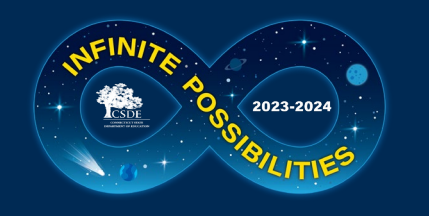

#### Welcome Page

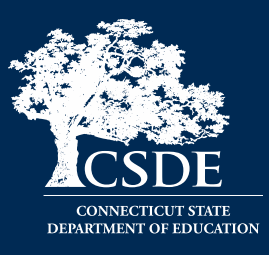

| *                                                                                                    |                                                                                           | Welcome to EdSight Secure!                                                                                                    | <sub>×</sub> <sup>×</sup> ⊡ ∽ ⊂ : 1                                                                                                    |
|----------------------------------------------------------------------------------------------------|-------------------------------------------------------------------------------------------|----------------------------------------------------------------------------------------------------|----------------------------------------------------------------------------------------------------|
| Dashboard :<br>Construction Cool (EIT)<br>Early Indication Tool (EIT)<br>EIT for Teachers<br>Provides data from EIT and other sources in one<br>exportable file. Data can be integrated with your existing<br>district data management system or used with the<br>provided Data Lookup Tool (instructions). Data from<br>this tool can be shared with teachers in order to decrease<br>the amount of time spent on formal assessment upon<br>return to school.<br>English Learner (EL) Status Report<br>EAFSA Completion (Updated daily)<br>Student Summary | Educators         Educator Diversity Dashboard         Educators With Active Endorsements | Instruction<br>Indicator 7 - On-track to High School Graduation<br>(Updated 5/25/23)<br>Resource Allocation Review (RAR).<br>Students Receiving Rigorous Coursework<br>Letters (Updated 1/6/23) | Educator Preparation Providers (EPPs) - Click here to access the EPP Quality Measures Report!         EPP Quality Measures Report!         Adjusted Cohort Graduation Rates (Updated 6/2/23)         CMT/CAPT Science         Connecticut SAT School Day (Updated 7/12/23)         Connecticut SAT School Day - PRINTABLE Student Report (for current students only) (Updated 7/12/23)         Effect of SASID Changes on Secure Student Growth Reports         LAS Links Achievement/Mastery (Updated 6/16/23)         LAS Links Growth (Updated 6/21/23)         Next Generation Science Standards(NGSS) Assessment (Updated 8/11/23)         Seal of Biliteracy (New 7/31/23)         Smarter Balanced Achievement (Updated 8/16/23)         Smarter Balanced Growth (Updated 8/16/23) |
| EdSight Secure                                                                                                    | <u>Resource Library</u>                                                                   | Need Help? <u>Contact Us</u>                                                                                                    | Accessibility Information EdSight Public                                                                                                    |

EdSight Secure contains personally identifiable information that is confidential pursuant to federal and state law. By logging onto and accessing these data, I hereby acknowledge that the information contained therein shall only be disclosed to authorized personnel and used as permitted by federal and state law.

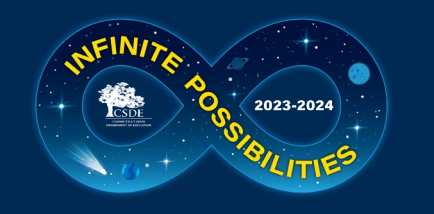

### **FAFSA** Completion

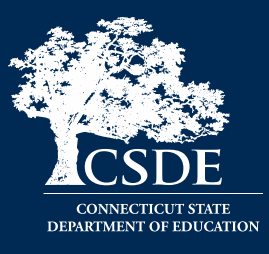

|                                                                                                    | SAS® Visual Analytics - Explore and Visualize                                                                                                    |                                                                                                    |                                                                                                    |                                                                                                    |                                                                                                    |                                                                                                    |                                                                                                    |                                                                                                    |                                         |  |
|----------------------------------------------------------------------------------------------------|----------------------------------------------------------------------------------------------------|----------------------------------------------------------------------------------------------------|----------------------------------------------------------------------------------------------------|----------------------------------------------------------------------------------------------------|----------------------------------------------------------------------------------------------------|----------------------------------------------------------------------------------------------------|----------------------------------------------------------------------------------------------------|----------------------------------------------------------------------------------------------------|-----------------------------------------|--|
|                                                                                                    | Welcome to EdSight Secure! (d) > <b>FAFSA Completion (d)</b>                                                                                                    |                                                                                                    |                                                                                                    |                                                                                                    |                                                                                                    |                                                                                                    |                                                                                                    |                                                                                                    |                                         |  |
| District A                                                                                                    |                                                                                                    |                                                                                                    |                                                                                                    |                                                                                                    |                                                                                                    |                                                                                                    |                                                                                                    |                                                                                                    |                                         |  |
| JISTIICT A                                                                                                    |                                                                                                    |                                                                                                    |                                                                                                    |                                                                                                    |                                                                                                    |                                                                                                    |                                                                                                    |                                                                                                    |                                         |  |
| FAFSA Com                                                                                                    | npletion Data                                                                                                    | _ View                                                                                                    | FAFSA c                                                                                                    | completio                                                                                                  | n data.                                                                                                    |                                                                                                    |                                                                                                    |                                                                                                    |                                         |  |
| Sebool/Pro                                                                                                    |                                                                                                    | amplation Status                                                                                                    | Curron                                                                                                    | • Graduate                                                                                                 |                                                                                                    |                                                                                                    |                                                                                                    |                                                                                                    |                                         |  |
| School/1 ro                                                                                                    |                                                                                                    | Inpletion Status +                                                                                                    | Curren                                                                                                    | It Student Graduate                                                                                        |                                                                                                    |                                                                                                    |                                                                                                    |                                                                                                    |                                         |  |
| ie FAFSA C                                                                                                    | Completion report includes stude                                                                                                    | ents enrolled in Grad                                                                                                    | e 12 and students who                                                                                                    | o have graduated since O                                                                                   | ctober 1 of this acad                                                                                                    | lemic year. (Not<br>lent roster durir                                                                                                    | te: Students who entered Grade 12 after Ma                                                                                                    | arch 1 of the current FAFSA cycle and/or will<br>this report will begin updating during the first                                                                                                    | be 21 years old as of July 31 of the ci |  |
|                                                                                                    | are not included.y to anow time                                                                                                    | for summer for up t                                                                                                    | o complete, the report                                                                                                    |                                                                                                    | icademie year o otad                                                                                                    |                                                                                                    |                                                                                                    | Tailo report will begin apoaling daming the ma                                                                                                    |                                         |  |
|                                                                                                    | ίονι ΕΔΕςΔ                                                                                                    | complet                                                                                                    | tion stat                                                                                                    | us for stu                                                                                                 | donts o                                                                                                    | nrolle                                                                                                    | d in Grade 12 a                                                                                                    | nd current year o                                                                                                    | raduates                                |  |
| V                                                                                                    |                                                                                                    | comple                                                                                                    | lion stat                                                                                                    |                                                                                                    | uents e                                                                                                    | mone                                                                                                    | u ill Ulaue 12 al                                                                                                    | iu current year g                                                                                                    | siauuates.                              |  |
| ter = Stude                                                                                                    | ent Type = 'Current Student'                                                                                                    |                                                                                                    |                                                                                                    |                                                                                                    |                                                                                                    |                                                                                                    | Date of Most F                                                                                                    | ecent FAFSA Submission: Sunday, Sep                                                                                                    | tember 10, 2023                         |  |
|                                                                                                    |                                                                                                    |                                                                                                    |                                                                                                    |                                                                                                    |                                                                                                    |                                                                                                    |                                                                                                    |                                                                                                    |                                         |  |
|                                                                                                    |                                                                                                    |                                                                                                    |                                                                                                    |                                                                                                    |                                                                                                    |                                                                                                    |                                                                                                    |                                                                                                    |                                         |  |
| A SID Search                                                                                                    | h                                                                                                    |                                                                                                    |                                                                                                    |                                                                                                    |                                                                                                    | Nam                                                                                                    | e Search                                                                                                    |                                                                                                    |                                         |  |
| SID Search                                                                                                    | <b>h</b><br>D (d)                                                                                                    |                                                                                                    |                                                                                                    |                                                                                                    |                                                                                                    | Nam                                                                                                    | ter Last Name (d)                                                                                                    |                                                                                                    |                                         |  |
| ASID Searci<br>Enter SASIE                                                                                                    | <b>h</b><br>D (d)                                                                                                    |                                                                                                    | _                                                                                                    |                                                                                                    |                                                                                                    | Nam<br>En                                                                                                    | ter Last Name (d)                                                                                                    | _                                                                                                    |                                         |  |
| ASID Searci<br>Enter SASIE<br>ASID (d)                                                                                                    | h<br>D (d)<br>First Name (d) Middle Initial                                                                                                    | Last Name (d)                                                                                                    | Student Type                                                                                                    | earch for s                                                                                                | student                                                                                                    | Nam<br>En                                                                                                    | ter Last Name (d)<br>ASID or last nam                                                                                                    | Aost Recent FAFSA Processing                                                                                                    |                                         |  |
| A SID Searci<br>Enter SASII<br>SASID (d)<br>3477539077                                                                                                    | h<br>D (d)<br>First Name (d) Middle Initial<br>First Name                                                                                                    | Last Name (d)<br>Last Name                                                                                                    | Student Type<br>Current Stud                                                                                                    | earch for s                                                                                                | student                                                                                                    | s by S                                                                                                    | ne Search<br>Iter Last Name (d)<br>ASID or last nam                                                                                                    | 1C. Aost Recent FAFSA Processing                                                                                                    |                                         |  |
| A SID Searci<br>Enter SASII<br>(d)<br>477539077<br>973253837                                                                                                    | h<br>D (d)<br>First Name (d) Middle Initial<br>First Name<br>First Name                                                                                                    | Last Name (d)<br>Last Name<br>Last Name                                                                                                    | Student Type<br>Current Stud<br>Current Student Con                                                                                                    | earch for s                                                                                                | student:                                                                                                    | Nam<br>En<br>S by S<br>District I                                                                                                    | ne Search<br>Iter Last Name (d)<br>ASID or last nam<br>October 11, 2022                                                                                                    | 10. Jost Recent FAFSA Processing<br>, 2023<br>November 29, 2022                                                                                                    |                                         |  |
| A SID Search<br>Enter SASIC<br>SASID (d)<br>3477539077<br>2973253837<br>3346170264                                                                                                    | h U (d)<br>First Name (d) Middle Initial<br>First Name<br>First Name<br>First Name                                                                                                    | Last Name (d)<br>Last Name<br>Last Name<br>Last Name                                                                                                    | Student Type<br>Current Student Cor<br>Current Student Cor<br>Current Student Cor                                                                                                    | earch for s<br>mplete<br>mplete                                                                            | school S<br>School A                                                                                                    | Nam<br>En<br>S by S<br>District I<br>District A                                                                                          | e Search<br>Iter Last Name (d)<br>ASID or last nam<br>October 11, 2022<br>October 31, 2022                                                                                                    | November 29, 2022<br>March 12, 2023                                                                                                    |                                         |  |
| A SID Search<br>Enter SASIC<br>SASID (d)<br>3477539077<br>2973253837<br>3346170264<br>1410689701                                                                                                | h C(<br>First Name (d) Middle Initial<br>First Name<br>First Name<br>First Name<br>First Name<br>First Name                                                                                                    | Last Name (d)<br>Last Name<br>Last Name<br>Last Name<br>Last Name                                                                                                    | Student Type<br>Current Stud<br>Current Student Cor<br>Current Student Cor<br>Current Student Cor                                                                                                    | earch for s<br>mplete<br>mplete<br>mplete                                                                  | School S<br>School A<br>School O                                                                                                 | Nam<br>En<br>S by S<br>District I<br>District A<br>District I                                                                            | ter Last Name (d)<br>ASID or last nam<br>October 11, 2022<br>October 31, 2022<br>November 27, 2022                                                                                                    | Not Recent FAFSA Processing<br>, 2023<br>November 29, 2022<br>March 12, 2023<br>April 18, 2023                                                                                                    |                                         |  |
| A SID Searci<br>Enter SASII<br>SASID (d)<br>8477539077<br>2973253837<br>3346170264<br>1410689701<br>3423734932                                                                                  | h C(d)<br>First Name (d) Middle Initial<br>First Name<br>First Name<br>First Name<br>First Name<br>First Name<br>First Name                                                                                                    | Last Name (d)<br>Last Name<br>Last Name<br>Last Name<br>Last Name<br>Last Name                                                                                                    | Student Type<br>Current Student Cor<br>Current Student Cor<br>Current Student Cor<br>Current Student Cor                                                                                                    | earch for s<br>mplete<br>implete<br>implete<br>implete                                                     | School S<br>School A<br>School O<br>School L                                                                                     | Nam<br>En<br>S by S<br>District 1<br>District A<br>District 1<br>District A                                                              | ter Last Name (d)<br>ASID or last nam<br>October 11, 2022<br>October 31, 2022<br>November 27, 2022<br>December 7, 2022                                                                                                    | Aost Recent FAFSA Processing<br>2023<br>November 29, 2022<br>March 12, 2023<br>April 18, 2023<br>December 8, 2022                                                                                                    |                                         |  |
| ASID Searc<br>Enter SASID<br>(d)<br>3477539077<br>2973253837<br>3346170264<br>4410689701<br>3423734932<br>5160560106                                                                            | First Name (d)     Middle Initial       First Name     First Name       First Name     First Name       First Name     First Name       First Name     First Name       First Name     First Name       First Name     First Name       First Name     First Name       First Name     First Name                                                                                                    | Last Name (d)<br>Last Name<br>Last Name<br>Last Name<br>Last Name<br>Last Name<br>Last Name                                                                                                    | Student Type<br>Current Student Con<br>Current Student Con<br>Current Student Con<br>Current Student Con<br>Current Student Con                                                                                                    | earch for s<br>implete<br>implete<br>implete<br>implete<br>implete                                         | School S<br>School A<br>School O<br>School L<br>School R                                                                         | Nam<br>En<br>S by S<br>District I<br>District A<br>District A<br>District R                                                              | e Search<br>ter Last Name (d)<br>ASID or last nam<br>October 11, 2022<br>October 31, 2022<br>November 27, 2022<br>December 7, 2022<br>December 7, 2022                                                                                                    | November 29, 2022<br>March 12, 2023<br>April 18, 2023<br>December 8, 2022<br>January 13, 2023                                                                                                    |                                         |  |
| ASID Searc<br>Enter SASID<br>(d)<br>477539077<br>973253837<br>346170264<br>410689701<br>423734932<br>160560106<br>580237608                                                                     | First Name (d)     Middle Initial       First Name     First Name       First Name     First Name       First Name     First Name       First Name     First Name       First Name     First Name       First Name     First Name       First Name     First Name       First Name     First Name       First Name     First Name                                                                                                    | Last Name (d)<br>Last Name<br>Last Name<br>Last Name<br>Last Name<br>Last Name<br>Last Name<br>Last Name                                                                                                    | Student Type<br>Current Student Con<br>Current Student Con<br>Current Student Con<br>Current Student Con<br>Current Student Con<br>Current Student Con                                                                                      | earch for s<br>mplete<br>mplete<br>implete<br>implete<br>implete<br>implete                                | School S<br>School A<br>School C<br>School L<br>School R<br>School O                                                             | Nam<br>En<br>S by S<br>District I<br>District A<br>District A<br>District R<br>District E                                                | e Search<br>ter Last Name (d)<br>ASID or last nam<br>October 11, 2022<br>October 31, 2022<br>November 27, 2022<br>December 7, 2022<br>December 7, 2022<br>December 25, 2022<br>January 5, 2023                                                                                                    | Aost Recent FAFSA Processing<br>2023<br>November 29, 2022<br>March 12, 2023<br>April 18, 2023<br>December 8, 2022<br>January 13, 2023<br>January 6, 2023                                                                                                    |                                         |  |
| ASID Searc<br>Enter SASID<br>(d)<br>(477539077<br>(973253837)<br>(346170264<br>(410689701)<br>(423734932)<br>(160560106<br>(580237608)<br>(832806223)                                           | First Name (d)     Middle Initial       First Name     First Name       First Name     First Name       First Name     First Name       First Name     First Name       First Name     First Name       First Name     First Name       First Name     First Name       First Name     First Name       First Name     First Name       First Name     First Name                                                                                                    | Last Name (d)<br>Last Name<br>Last Name<br>Last Name<br>Last Name<br>Last Name<br>Last Name<br>Last Name<br>Last Name                                                                                                    | Student Type<br>Current Student Con<br>Current Student Con<br>Current Student Con<br>Current Student Con<br>Current Student Con<br>Current Student Con<br>Current Student Con                                                               | mplete<br>implete<br>implete<br>implete<br>implete<br>implete<br>implete<br>implete                        | School S<br>School A<br>School A<br>School L<br>School R<br>School O<br>School H                                                 | District A<br>District R<br>District R<br>District R<br>District R<br>District R                                                         | A SID or last name<br>October 11, 2022<br>October 31, 2022<br>November 27, 2022<br>December 7, 2022<br>December 25, 2022<br>January 5, 2023<br>January 31, 2023                                                                                                    | Aost Recent FAFSA Processing<br>2023<br>November 29, 2022<br>March 12, 2023<br>April 18, 2023<br>December 8, 2022<br>January 13, 2023<br>January 6, 2023<br>February 1, 2023                                                                                                    |                                         |  |
| ASID Searc<br>Enter SASID<br>(d)<br>(477539077<br>(973253837)<br>(346170264<br>(410689701)<br>(423734932)<br>(160560106)<br>(580237608)<br>(832806223)<br>(819767491)                           | First Name (d)     Middle Initial       First Name (d)     Middle Initial       First Name (d)     Middle Initial       First Name (d)     Middle Initial       First Name (d)     First Name (d)       First Name (d)     First Name (d)       First Name (d)     First Name (d)       First Name (d)     First Name (d)       First Name (d)     First Name (d)       First Name (d)     First Name (d)       First Name (d)     First Name (d)                                                                                                    | Last Name (d)<br>Last Name<br>Last Name<br>Last Name<br>Last Name<br>Last Name<br>Last Name<br>Last Name<br>Last Name<br>Last Name                                                                                                    | Student Type<br>Current Student Cor<br>Current Student Cor<br>Current Student Cor<br>Current Student Cor<br>Current Student Cor<br>Current Student Cor<br>Current Student Cor<br>Current Student Cor                                        | mplete<br>implete<br>implete<br>implete<br>implete<br>implete<br>implete<br>implete<br>implete<br>implete  | School S<br>School A<br>School A<br>School C<br>School R<br>School O<br>School H<br>School I                                     | District A<br>District R<br>District R<br>District R<br>District R<br>District R<br>District R<br>District R                             | A SID or last name<br>October 11, 2022<br>October 31, 2022<br>November 27, 2022<br>December 7, 2022<br>December 7, 2022<br>January 5, 2023<br>January 31, 2023<br>February 27, 2023                                                                                                    | Aost Recent FAFSA Processing<br>2023<br>November 29, 2022<br>March 12, 2023<br>April 18, 2023<br>December 8, 2022<br>January 13, 2023<br>January 6, 2023<br>February 1, 2023<br>February 28, 2023                                                                                  |                                         |  |
| ASID Searc<br>Enter SASID<br>(d)<br>3477539077<br>2973253837<br>3346170264<br>1410689701<br>3423734932<br>5160560106<br>7580237608<br>3832806223<br>1819767491<br>3369756496                    | First Name (d)     Middle Initial       First Name (d)     Middle Initial       First Name (d)     Middle Initial       First Name (d)     First Name (d)       First Name (d)     First Name (d)       First Name (d)     First Name (d)       First Name (d)     First Name (d)       First Name (d)     First Name (d)       First Name (d)     First Name (d)       First Name (d)     First Name (d)       First Name (d)     First Name (d)       First Name (d)     First Name (d)       First Name (d)     First Name (d)                                                             | Last Name (d)     Last Name     Last Name     Last Name     Last Name     Last Name     Last Name     Last Name     Last Name     Last Name     Last Name     Last Name     Last Name     Last Name     Last Name                             | Student Type<br>Current Student Cor<br>Current Student Cor<br>Current Student Cor<br>Current Student Cor<br>Current Student Cor<br>Current Student Cor<br>Current Student Cor<br>Current Student Cor                                        | mplete<br>mplete<br>mplete<br>mplete<br>mplete<br>mplete<br>mplete<br>mplete<br>mplete<br>mplete<br>mplete | School S<br>School A<br>School A<br>School C<br>School R<br>School R<br>School H<br>School H<br>School H                         | District I<br>District A<br>District A<br>District R<br>District R<br>District R<br>District R<br>District R<br>District R               | A Search<br>tter Last Name (d)<br>ASID or last nam<br>October 11, 2022<br>October 31, 2022<br>November 27, 2022<br>December 7, 2022<br>December 7, 2022<br>December 25, 2022<br>January 5, 2023<br>January 31, 2023<br>February 27, 2023<br>March 17, 2023                                                                                                    | Aost Recent FAFSA Processing<br>2023<br>November 29, 2022<br>March 12, 2023<br>April 18, 2023<br>December 8, 2022<br>January 13, 2023<br>January 6, 2023<br>February 1, 2023<br>February 28, 2023<br>April 14, 2023                                                                |                                         |  |
| ASID Searc<br>Enter SASID<br>SASID (d)<br>3477539077<br>2973253837<br>3346170264<br>1410689701<br>3423734932<br>3160560106<br>7580237608<br>3832806223<br>819767491<br>1369756496<br>1328506982 | First Name (d)     Middle Initial       First Name     Middle Initial       First Name     Middle Initial | Last Name (d)     Last Name     Last Name     Last Name     Last Name     Last Name     Last Name     Last Name     Last Name     Last Name     Last Name     Last Name     Last Name     Last Name     Last Name     Last Name     Last Name | Student Type<br>Current Stud<br>Current Student Cor<br>Current Student Cor<br>Current Student Cor<br>Current Student Cor<br>Current Student Cor<br>Current Student Cor<br>Current Student Cor<br>Current Student Cor<br>Current Student Cor | earch for s                                                                                                | School S<br>School A<br>School A<br>School C<br>School L<br>School R<br>School H<br>School H<br>School H<br>School H<br>School H | District I<br>District A<br>District A<br>District R<br>District R<br>District R<br>District R<br>District R<br>District R<br>District R | A Standard Content of the search of the search of the sear | Inst Recent FAFSA Processing<br>2023           November 29, 2022           March 12, 2023           April 18, 2023           December 8, 2022           January 13, 2023           January 6, 2023           February 1, 2023           February 28, 2023           April 14, 2023 |                                         |  |

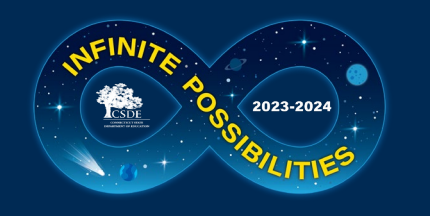

#### Welcome Page

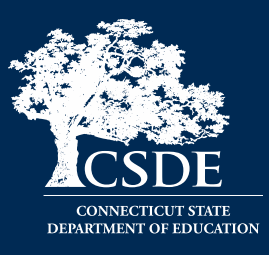

| ø                                                                                                    |                                                                                                    | Welcome to EdSight Secure!                                                                                                    | <sub>×</sub> * ⊡ ∽ ⊂ : 1                                                                                                    |
|----------------------------------------------------------------------------------------------------|----------------------------------------------------------------------------------------------------|----------------------------------------------------------------------------------------------------|----------------------------------------------------------------------------------------------------|
| Dashboard :<br>Early Indication Tool (EIT)<br>EIT for Teachers<br>Provides dat<br>exportable f<br>district data<br>provided Da<br>this tool can<br>the amount<br>return to school.<br>English Learner (EL) Status Report<br>FAFSA Completion (Updated daily)<br>Student Summary. | Educators<br>Educators United Active Endorsements<br>Educators With Active Endorsements<br>Educators With Active Endorsements | Instruction           Indicator 7 - On-track to High School Graduation (Updated 5/25/23)           Resource Allocation Review (RAR).           Students Receiving Rigorous Coursework (Updated 1/6/23) | Educator Preparation Providers (EPPs) - Click here to access the EPP Quality Measures Report!         Performance         Adjusted Cohort Graduation Rates (Updated 6/2/23)         CMT/CAPT Science         Connecticut SAT School Day. (Updated 7/12/23)         Connecticut SAT School Day. PRINTABLE Student Report (for current students only) (Updated 7/12/23)         Effect of SASID Changes on Secure Student Growth Reports         LAS Links Achievement/Mastery (Updated 6/16/23)         LAS Links Growth (Updated 6/21/23)         Next Generation Science Standards(NGSS) Assessment (Updated 8/11/23)         Seal of Biliteracy. (New 7/31/23)         Smarter Balanced Achievement (Updated 8/16/23)         Smarter Balanced Growth (Updated 8/16/23) |
| EdSight Secure                                                                                                    | <u>Resource Library</u>                                                                                                    | Need Help? <u>Contact Us</u>                                                                                                    | Accessibility Information EdSight Public                                                                                                    |

EdSight Secure contains personally identifiable information that is confidential pursuant to federal and state law. By logging onto and accessing these data, I hereby acknowledge that the information contained therein shall only be disclosed to authorized personnel and used as permitted by federal and state law.

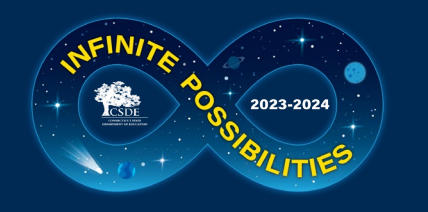

#### **Rigorous Coursework Letters**

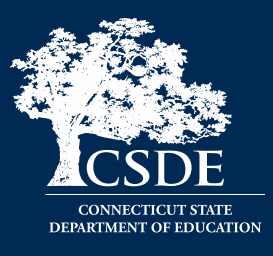

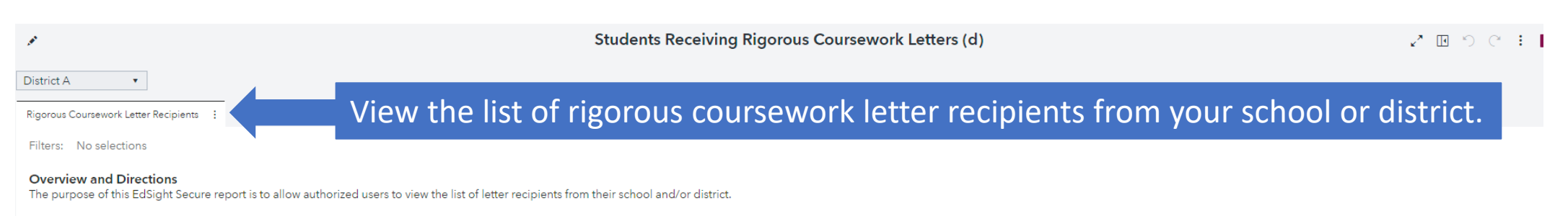

The default list below includes all students in your school and/or district who received a letter from the Connecticut State Department of Education explaining that they have the potential to succeed in rigorous high school courses. These students were selected because they did well on the Smarter Balanced tests in middle school. Our data show that students who do well on these tests also do well in high school. For additional information, please see the <u>FAQ</u> and <u>Rationale\_Methods and Results</u> documents.

Double-click on any row of data below to access the Student Summary Report for that student. The report offers a current snapshot of Early Indication Tool (EIT) fields and historical enrollment, attendance, discipline, and assessment data.

Use the buttons and field below to filter by grade level, school name, criteria met, and/or student last name. Right-click on the table and select Export data... to download the filtered records.

| School (d) 🔹 Grade |                | •                 | ELA Criteria (Met/Not Met) 🔹 |                         |                           | •                      | Math Criteria (Met/Not Met) | h Criteria (Met/Not Met) |                    | Enter Last Name |       |              |
|--------------------|----------------|-------------------|------------------------------|-------------------------|---------------------------|------------------------|-----------------------------|--------------------------|--------------------|-----------------|-------|--------------|
|                    |                |                   |                              |                         |                           |                        |                             |                          |                    |                 |       |              |
| SASID (d)          | First Name (d) | Last Name (d)     | Grade                        | Met SB<br>ELA<br>Criter | Met SB<br>Math<br>Criteri | Met<br>NGSS<br>Science | School (d)                  | Address Line 1 (d)       | Address Line 2 (d) | City (d)        | State | Zip Code (d) |
| 0004984640         | First Name     | Last Name         | 10                           | Yes                     | No                        | No                     | School A                    | Address Line 1           | Address Line 2     | City            | СТ    | Zip Code     |
| 0007106970         | First Name     | Last Name         | 10                           | Yes                     | Yes                       | No                     | School A                    | Address Line 1           | Address Line 2     | City            | CT    | Zip Code     |
| 0007283570         | First Name     | Last Name         | 10                           | No                      | Yes                       | No                     | School A                    | Address Line 1           | Address Line 2     | City            | CT    | Zip Code     |
| 0008374780         | First Name     | Last Name         | 10                           | Yes                     | Yes                       | Yes                    | School A                    | Address Line 1           | Address Line 2     | City            | CT    | Zip Code     |
| 0010447601         | First Name     | Last Name         | 10                           | Yes                     | Yes                       | Yes                    | School O                    | Address Line 1           | Address Line 2     | City            | CT    | Zip Code     |
| 0013581731         | First Name     | Last Name         | 10                           | Yes                     | No                        | No                     | School A                    | Address Line 1           | Address Line 2     | City            | CT    | Zip Code     |
| 0013657331         | First Name     | Last Name         | 10                           | Yes                     | Yes                       | No                     | School A                    | Address Line 1           | Address Line 2     | City            | CT    | Zip Code     |
| 0016408361         | First Name     | Last Name         | 09                           | Yes                     | No                        | No                     | School A                    | Address Line 1           | Address Line 2     | City            | CT    | Zip Code     |
| 0019382091         | First Name     | Last Name         | 10                           | Yes                     | Yes                       | No                     | School A                    | Address Line 1           | Address Line 2     | City            | CT    | Zip Code     |
| 0019428391         | First Nan      |                   |                              |                         |                           |                        | - · · ·                     |                          |                    |                 | ст    | Zip Code     |
| 0026181062         | First Nan C    | e filters to narr |                              | the                     | Sea                       | arch                   | to the                      | student group of         | interest Dou       | ihle-           | ст    | Zip Code     |
| 0026668762         | First Nan      |                   |                              | unc                     | 300                       |                        |                             | student group of         |                    |                 | ст    | Zip Code     |
| 0028891382         | First Nan      | ck on any row t   | 0 2                          | rrad                    | cc th                     | o Ct                   | udant                       | Summary for that         | tstudant           |                 | ст    | Zip Code     |
| 0031387813         | First Nan      |                   | U a                          | LLES                    | 55 LI                     |                        | uuent                       | Summary for that         | l student.         |                 | ст    | Zip Code     |
| 0033220533         | First Name     | Last Name         | 10                           | Yes                     | Yes                       | No                     | School A                    | Address Line 1           | Address Line 2     | City            | СТ    | Zip Code     |
| 0038130883         | First Name     | Last Name         | 10                           | Yes                     | No                        | No                     | School A                    | Address Line 1           | Address Line 2     | City            | CT    | Zip Code     |
| 0038928083         | First Name     | Last Name         | 10                           | Yes                     | No                        | No                     | School A                    | Address Line 1           | Address Line 2     | City            | CT    | Zip Code     |
| 0045504454         | First Name     | Last Name         | 10                           | Yes                     | Yes                       | No                     | School A                    | Address Line 1           | Address Line 2     | City            | CT    | Zip Code     |

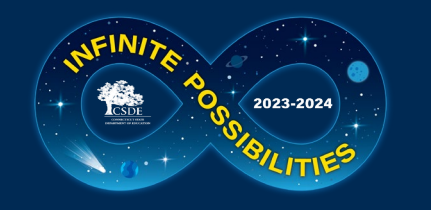

#### **State Investments**

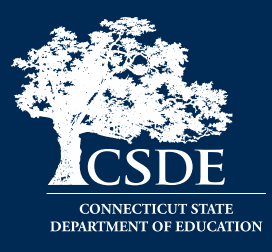

#### **Dual Credit Opportunities Website**

#### Pledge to Advance Connecticut (PACT) – Free Community College

#### CT.gou STATE OF CONNECTICUT

Q search 🌐 language

#### **DUAL CREDIT OPPORTUNITIES** Connecticut's source for dual credit high school/college programs

ME PROGRAMS AND PARTNERSHIPS LEGISLATION AND POLICY BEST PRACTICES

#### DUAL CREDIT OPPORTUNITIES

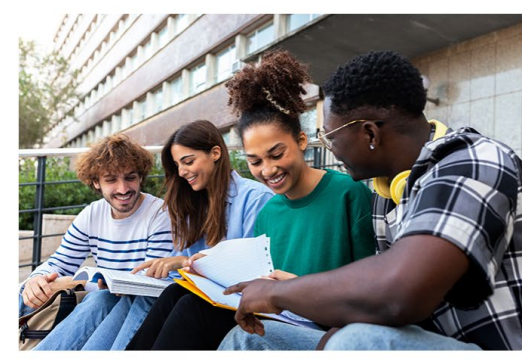

#### Dual credit courses in high school make college more affordable and prepare students for success

Increasing dual credit opportunities in all districts will maximize the affordability of higher education for Connecticut students and prepare students for success in college or careers. Learn more about dual credit partnerships and opportunities in Connecticut.

EXPLORE DUAL CREDIT PROGRAMS >

#### — HOW TO QUALIFY?

CT High School Graduate Be a CT high school graduate (GED and home schooled students qualify)

**First-Time College Student** Be a first-time college student

- Completed FAFSA Complete the Free Application for Federal Student Aid (FAFSA), which is used to package federal, state and often institutional aid and accept all awards
- Part-Time or Full-Time
   Attend community college part- or full-time (6+ credits/semester)
- Degree or Certificate Program
   Enroll in a degree or credit-bearing certificate program
- Good Academic Standing Once enrolled, remain in good academic standing

#### **GET STARTED**

Select a College
<u>12 convenient locations</u> and hundreds of areas of study

Apply for College Admission
<u>Apply online</u> at your selected college

- **Complete the FAFSA** 
  - Complete the <u>Free Application for Federal Student Aid (FAFSA)</u>, which is used to package federal, state and often institutional aid and accept all awards
- Register for 6+ credits Students must apply and register for 6+ credits
- Good Academic Standing
  Once enrolled, remain in good academic standing

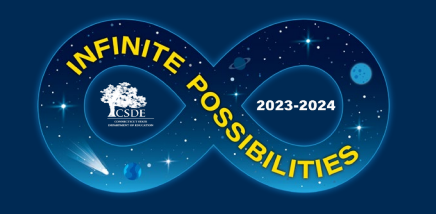

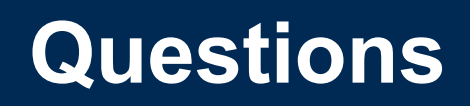

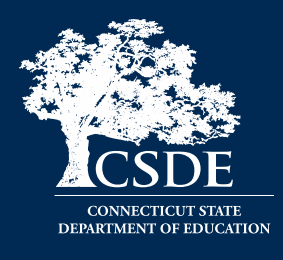

- Is there a way that EdSight can put a notation or asterisk near certain scores to denote the 12 indicators...this will allow the public to quickly see the numbers that constitute their accountability index.
- College Enrollment, Graduation Dashboard, Resource Allocation
- Reviewing changes/new reports, i.e., Seal of Biliteracy.
- How to download National Student Clearinghouse data from EdSight Secure.
- How to access and review cohort grad data from EdSight Secure.
- Mobility rates for our schools.
- The most important reports to review and share with public/BOE.